## MICRO CADAM Helix 実践操作解説書

## ACCESSプログラム開発ガイド 対話プログラム編 1

~ プログラムを新規に作成する~

2022年8月 株式会社CAD SOLUTIONS

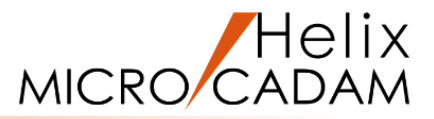

#### このチュートリアルは主にMICRO CADAM Helixの操作経験者で C言語のプログラミング知識はあるが、 ACCESSのプログラミングは初めてという方を対象としています。

### 目次

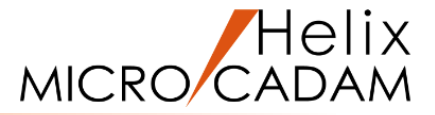

- 第1章 プログラム開発
  - 1. 作成プログラムの概要
  - 2. プログラム作成用フォルダの準備
- 第2章 リソースファイルの作成
  - 1. メッセージ構造
  - 2. 作成プログラムのメッセージ仕様
  - 3. メニュー・メッセージ作成支援ツールによる作成

- 第3章 プログラムのコーディングと実行
  - 1. 作成プログラムの全コード紹介
  - 2. メインプログラム(初期化・終了処理)作成
  - 3. コンパイル・リンク方法
  - 4.メッセージの設定
  - 5. グループ化要素の数取得とメッセージボックス表示
  - 6. ポップアップ・メニューへの登録と実行
  - 7. グループ化要素の取得とハイライト表示
  - 8. ファイル選択画面の表示と要素の通常表示
  - 9. CSVファイル出力
  - 10. デバッグ方法

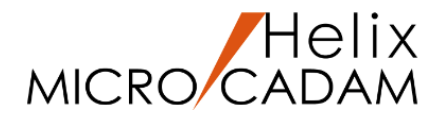

# 第1章 プログラム開発

1. 作成プログラムの概要

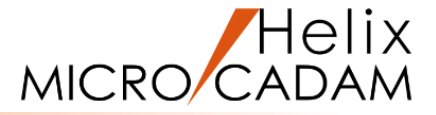

対話モードのプログラムを実際に作成してみましょう。

作成するプログラムは2022 R1からチュートリアルのダウンロード用サンプル ①としてご提供している

「グループ選択した点の座標をCSVに書き出す」です。

モジュール名:GETPOINT.DLL

機能概要: MC Helixであらかじめグループ化した点要素のXY座標をCSV形式のファイルに出力することが

できます。

グループ化された要素が存在しない場合などはメッセージ・ボックスでエラーメッセージが 表示されます。

サンプルの動作をご確認いただくことで作成するプログラムの動作イメージがわくと思います。 一度ダウンロードしてお試しください。 『チュートリアル お役立ち情報 アクセス用サンプルプログラム』

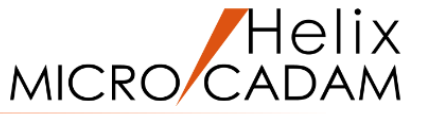

作業に必要なフォルダを作成します。

リソースファイル、ソースファイル、コンパイル・リンクに必要なバッチファイル、作成したDLLなどを格納する ためのフォルダが必要です。

特に作成場所の規定はありませんが、今回はc:¥mchelix¥HDD¥ACCESSの下に¥PRACTICE2という名前で作成してください。さらに¥PRACTICE2の下に¥L\_japaneseと¥L\_americanというフォルダを作成してください。

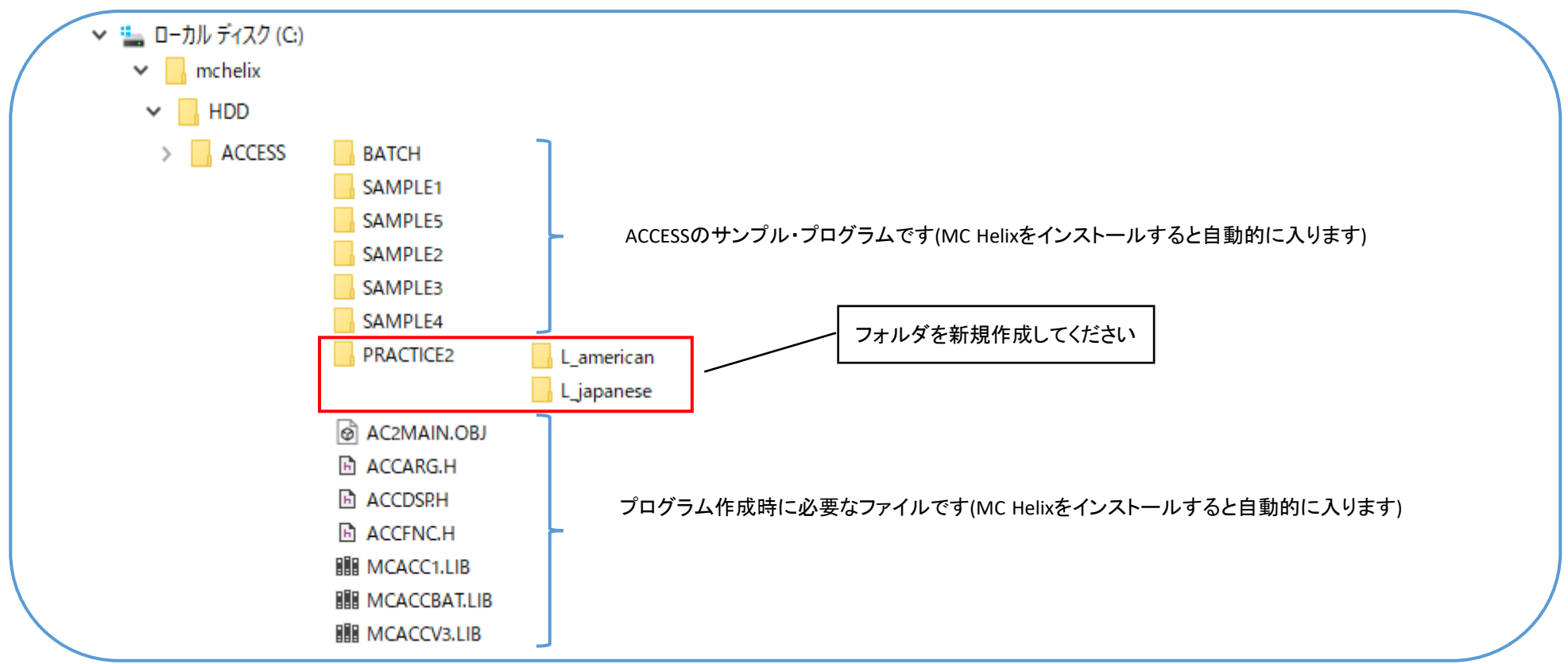

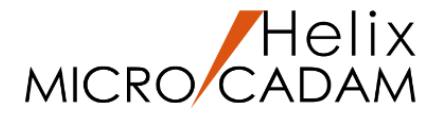

# 第2章 リソースファイルの作成

1. メッセージ構造(1/3)

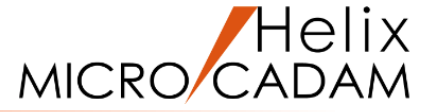

作成プログラムではエラーが発生した場合などにメッセージ・ボックスでメッセージを表示します。

#### ACCESSで表示できるメッセージには次の2種類があります。

- 1. メッセージを表示する領域へ表示するもの
- 2. メッセージ・ボックスとして表示するもの(エラー・警告・情報表示用)

| MICRO CADAM Helix (RMS) for _CAD'S_In_use 2022-83 2022- 3-11 - [>>> PRACTICE2 TEST (PV) <<< C:CA     ハース・レーン・・・・・・・・・・・・・・・・・・・・・・・・・・・・・・・・・・ | ),TRAIN 1/1] — □ × |                                                                                                  |
|----------------------------------------------------------------------------------------------------|--------------------|--------------------------------------------------------------------------------------------------|
|                                                                                                    |                    | メッセージ表示領域                                                                                        |
|                                                                                                    |                    | メッセージ表示領域<br>メッセージ・ボックス<br>いずれもメッセージの文字、表示方法、種類などを<br>あらかじめリソースとしてメッセージ定義ファイルに<br>定義しておく必要があります。 |
| <u> 大方っ</u><br>レイバクト                                                                                                    |                    | を使用して作成します。                                                                                      |
| 選択リスト   選択画面   画面定義   ケ・ルーフ*                                                                                                    |                    |                                                                                                  |

メッセージ構造(2/3)

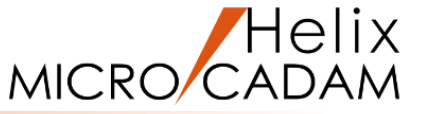

「メニュー・メッセージ作成支援ツール」によりリソースを定義すると次の3つのファイルが作成されます。

・インクルード・ファイル (XXXXXXX.DFN) コンパイル時に使用

名称と番号の対応が書かれています。

メニュー・メッセージを取り扱う場合、ブロックと #define BLOCK PROG1 1 いう単位で扱います。効率を考慮して1つの場面 #define BLOCK PROG2 2 ブロック名 (例えば、ファンクションごと)に必要なメニューや #ifdef ブロック識別子 INCL BLOCK PROG1 メッセージを集めてブロックにします。 #define APL MESG 1 1 ブロックごとに「#ifdef ~ #endif」 文が #define APL MESG 2 2 #define APL MESG 3 3 書かれており、コンパイル時に必要なブロックだけを メッセージ名 参照でき、効率的です。 #endif

通常、プログラムを作成する場合、番号と対になっている 名称を使ってコーディングします。 ACCESS関数は、このファイルを介して「メニュー番号」、 「メッセージ番号」などを名称で参照できます。

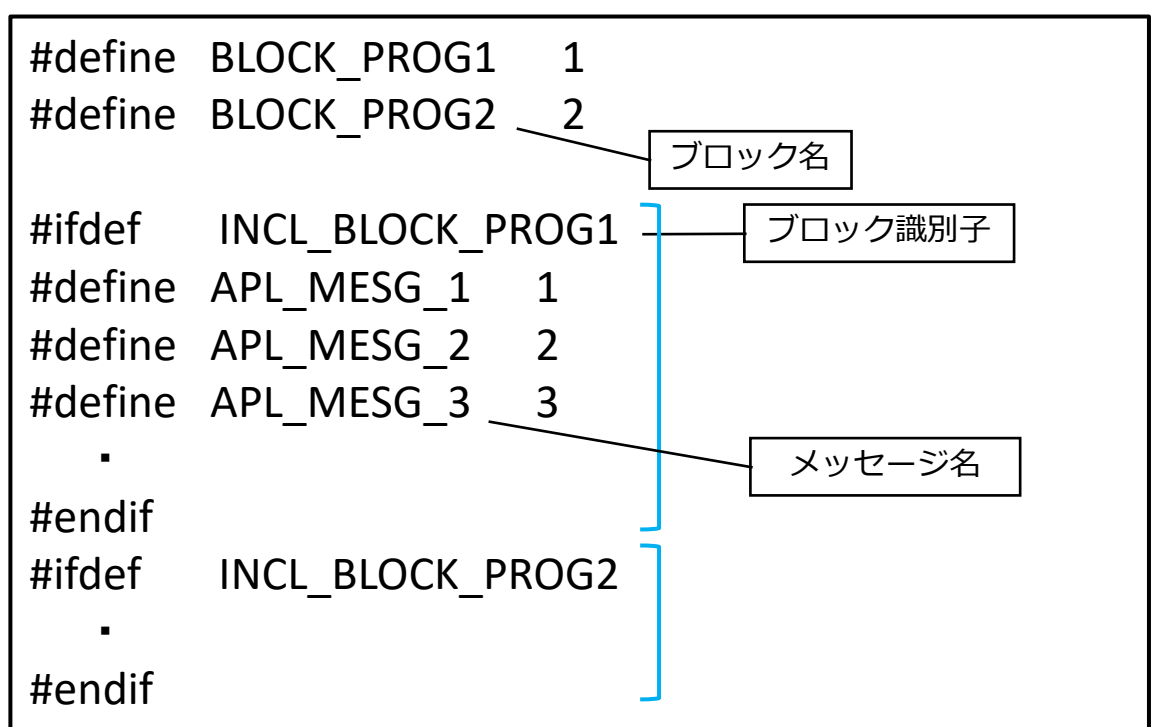

メッセージ構造(3/3)

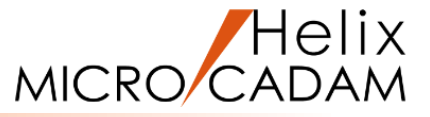

- ・属性情報ファイル (XXXXXXXX.RES) プログラム実行時に使用 メニュー、メッセージなどの形状、機能、動作などの情報が書かれています。 プログラムと同じフォルダに格納します。
- ・文字情報ファイル (XXXXXXXX.TXT) プログラム実行時に使用 実際に表示するメニュー・メッセージなどの文字列の情報が書かれています。
   ここで定義する文字列には、日本語環境、英語環境の2種類があります。
   プログラムと同じフォルダの言語ごとのフォルダの下に格納します。

| 実行 | テプログラムの格納フォルダ | ]              |                |     |          |
|----|---------------|----------------|----------------|-----|----------|
| -  | ―― 実行プログラム    | _              |                |     |          |
| -  | ―― 属性情報ファイル   | (XXXXXXXX.RES) |                |     |          |
| -  | L_japanese    | 文字情報ファイル       | (XXXXXXXX.TXT) | ••• | 日本語環境の場合 |
|    | L_american    | 文字情報ファイル       | (XXXXXXXX.TXT) | ••• | 英語環境の場合  |

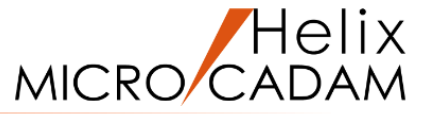

### 作成プログラムのメッセージは次の通りです。

| メッセージ(日本語)           | メッセージ(英語)           | 表示方法       | 種類   |
|----------------------|---------------------|------------|------|
| 「グループ化された要素がみつかりません」 | "Not Found Group"   | メッセージ・ボックス | エラー  |
| 「メモリが足りません」          | "Out of Memory"     | メッセージ・ボックス | 藝告   |
| 「ファイルを出力しました」        | "File Output"       | メッセージ・ボックス | 藝告   |
| 「処理を終了します」           | "End the Process"   | メッセージ・ボックス | 藝告   |
| 「ファイルの出力に失敗しました」     | "File Output Error" | メッセージ・ボックス | 截生言口 |

これらのメッセージを1つのブロックとして定義します。(今回は以下の名称で定義します)

- ブロック名 : BLK\_MSG\_SP8
- ブロック識別子: INCL\_BLK\_MSG\_SP8
- メッセージ名 : MSG\_NOT\_FOUND\_GROUP MSG\_OUT\_OF\_MEMORY MSG\_FILE\_OUTPUT MSG\_END\_PROCESS MSG\_FILE\_OUTPUT\_ERROR

3. メニュー・メッセージ作成支援ツールによる作成(1/5)

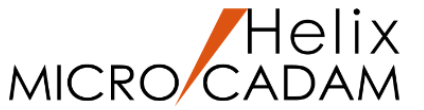

「メニュー・メッセージ作成支援ツール」を使用して、メッセージ定義ファイルを作成します。

1. 「メニュー・メッセージ作成支援ツール」を起動します。

Windowsの[スタート]ボタンから[MICRO CADAM Helix]を選択、 [メニュー・メッセージ作成支援ツール]をクリック

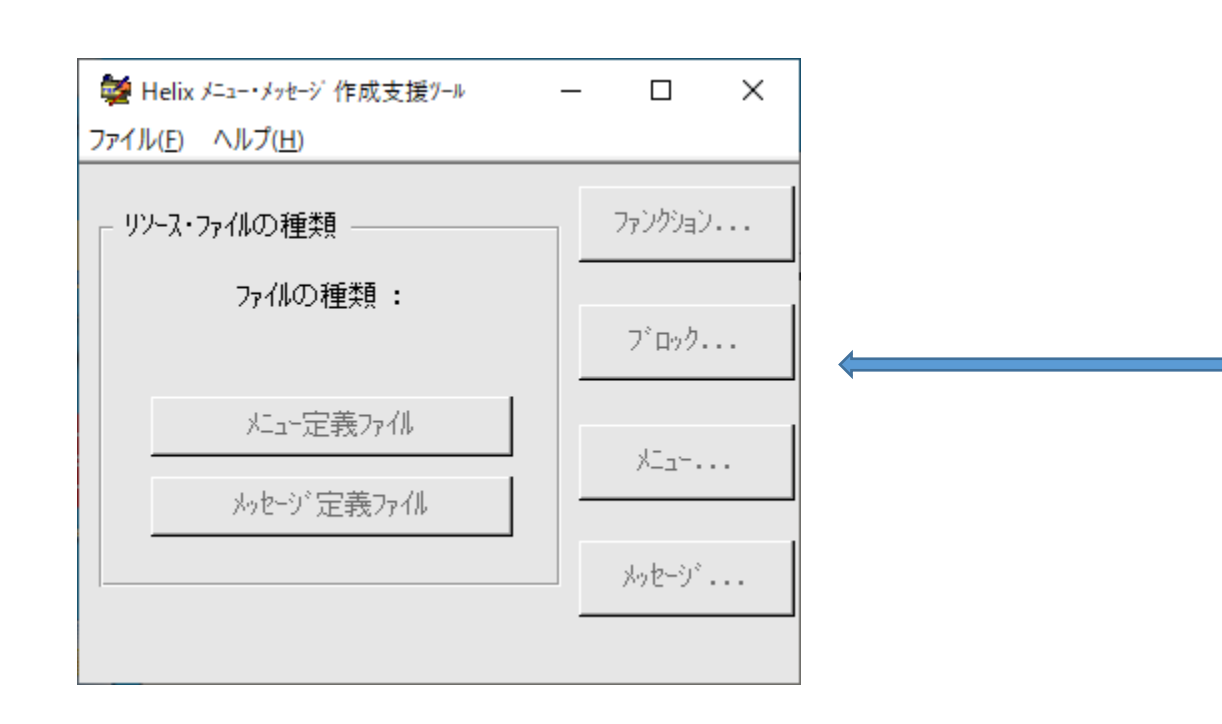

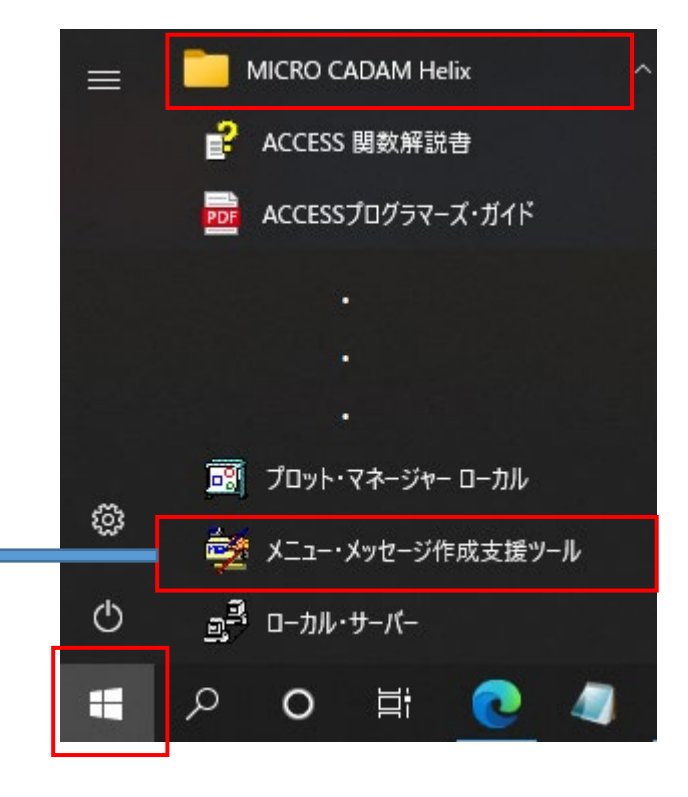

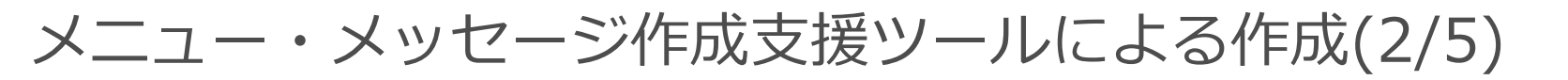

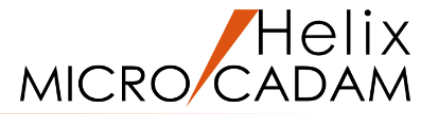

2. メニュー・バー[ファイル]から[新規作成]を選択します。

復帰メニュー

ラヘビル

灯上番号

ポリン番号

0K

- 3. [メッセージ定義ファイル]を押します。
- 4. [ブロック]を押します。 「ブロックの編集」画面が表示されます。

ブロック名 10,01

ブロック識別子

追加

削除

前に追加

◎ 後に追加

5. [追加]を押します。

🌌 ブロックの編集

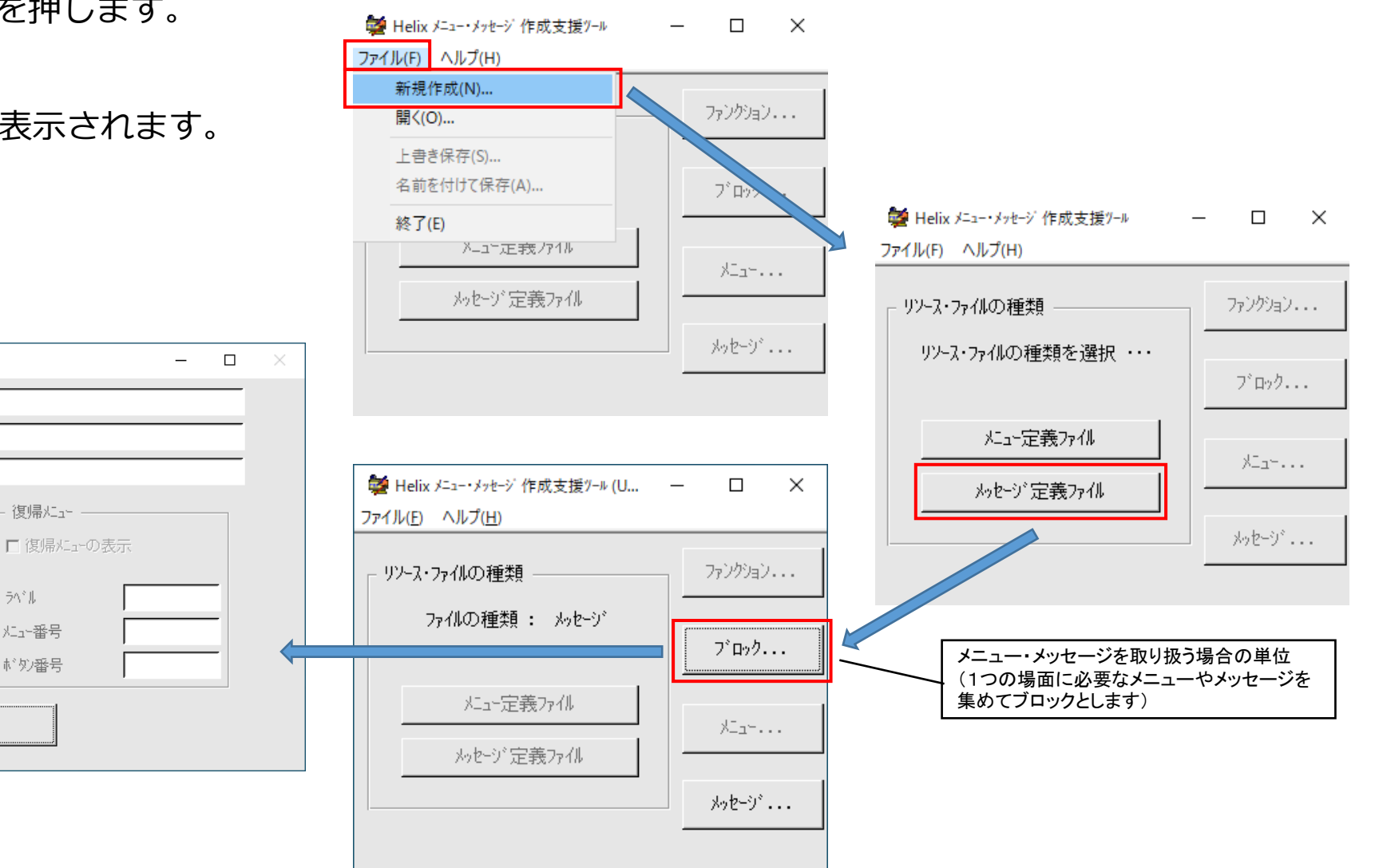

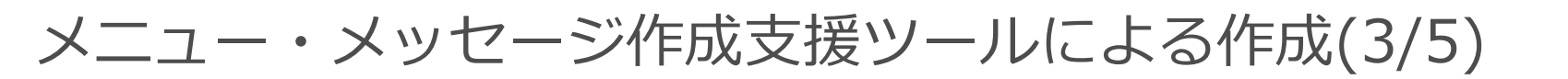

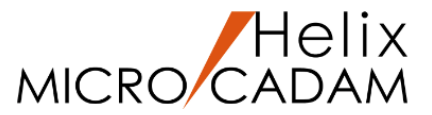

- 6. ブロックを定義します。
  - ブロックには次の項目があります。
  - ・ブロック番号(「ブロック名」の項目で定義)
  - ・コメント
  - ・ブロック識別子

| ブロック名   | : | BLK_MSG_SP8      |
|---------|---|------------------|
| コメント    | : | <sp8></sp8>      |
| ブロック識別子 | : | INCL_BLK_MSG_SP8 |

各項目入力後は確定のため[Enter]

ACCESS関数は、「ブロック番号」を使って 制御します。 また、「ブロック識別子」は、コンパイルの とき使用します。

- 7. [OK]を押します。
- 8. [メッセージ]を押します。

「メッセージの編集」画面が表示されます。

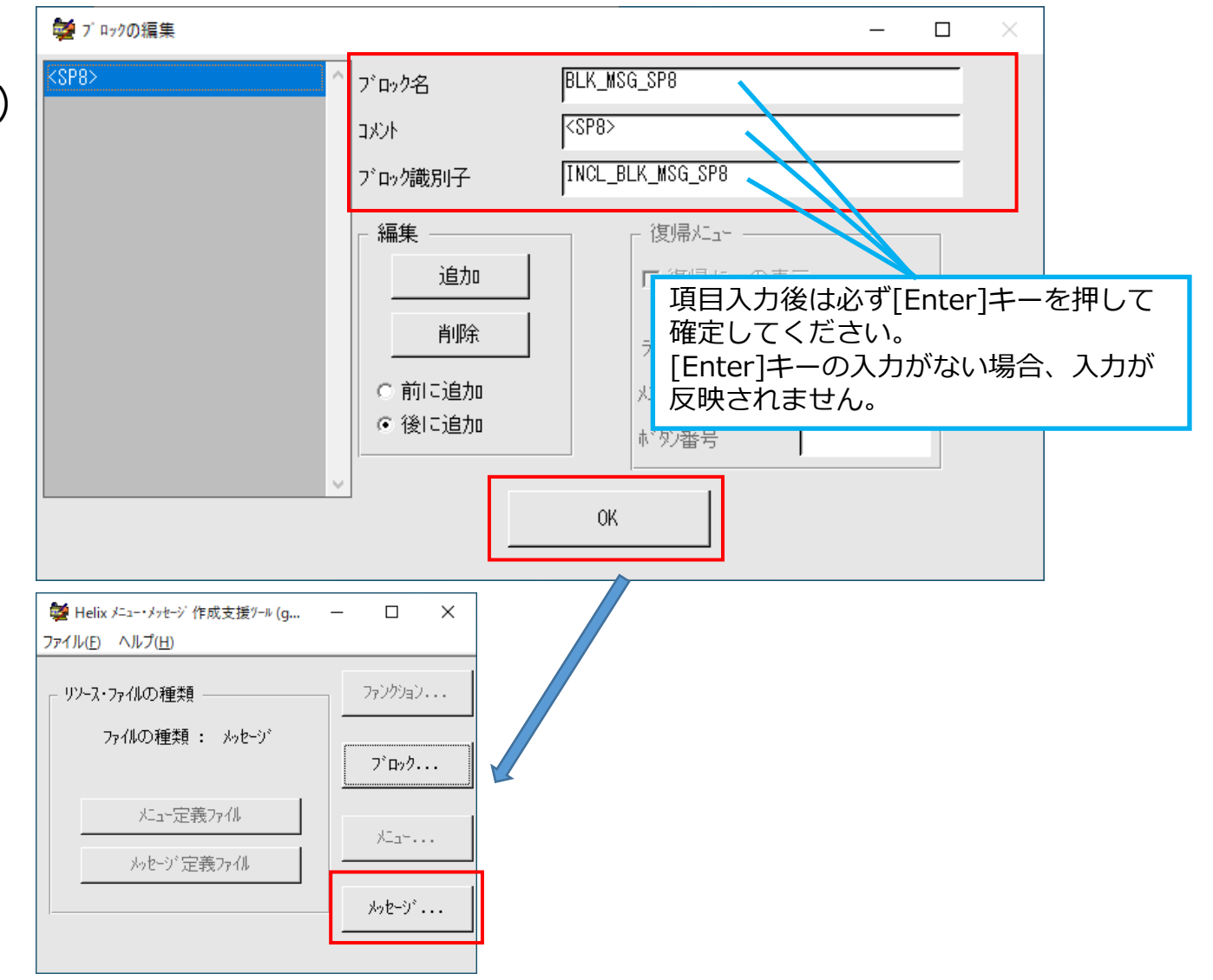

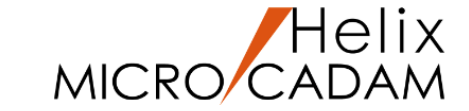

### メニュー・メッセージ作成支援ツールによる作成(4/5)

- 9. 6. で定義したブロック<SP8>を選択します。
- 10.メッセージを定義します。

①[追加]を押す

②メッセージの表示方法を指定

[表示領域]の[メッセージ・ボックス]選択 [種類]の[エラー]選択

③メッセージ名、メッセージ番号を入力

メッセージ名: MSG\_NOT\_FOUND\_GROUP メッセージ番号:1 (表示値のまま)

各項目入力後は確定のため[Enter]

④メッセージ(「ラベル」項目)を入力

まず、日本語のメッセージを指定します。

メッセージ: ゲル-プ化された要素がみつかり ません

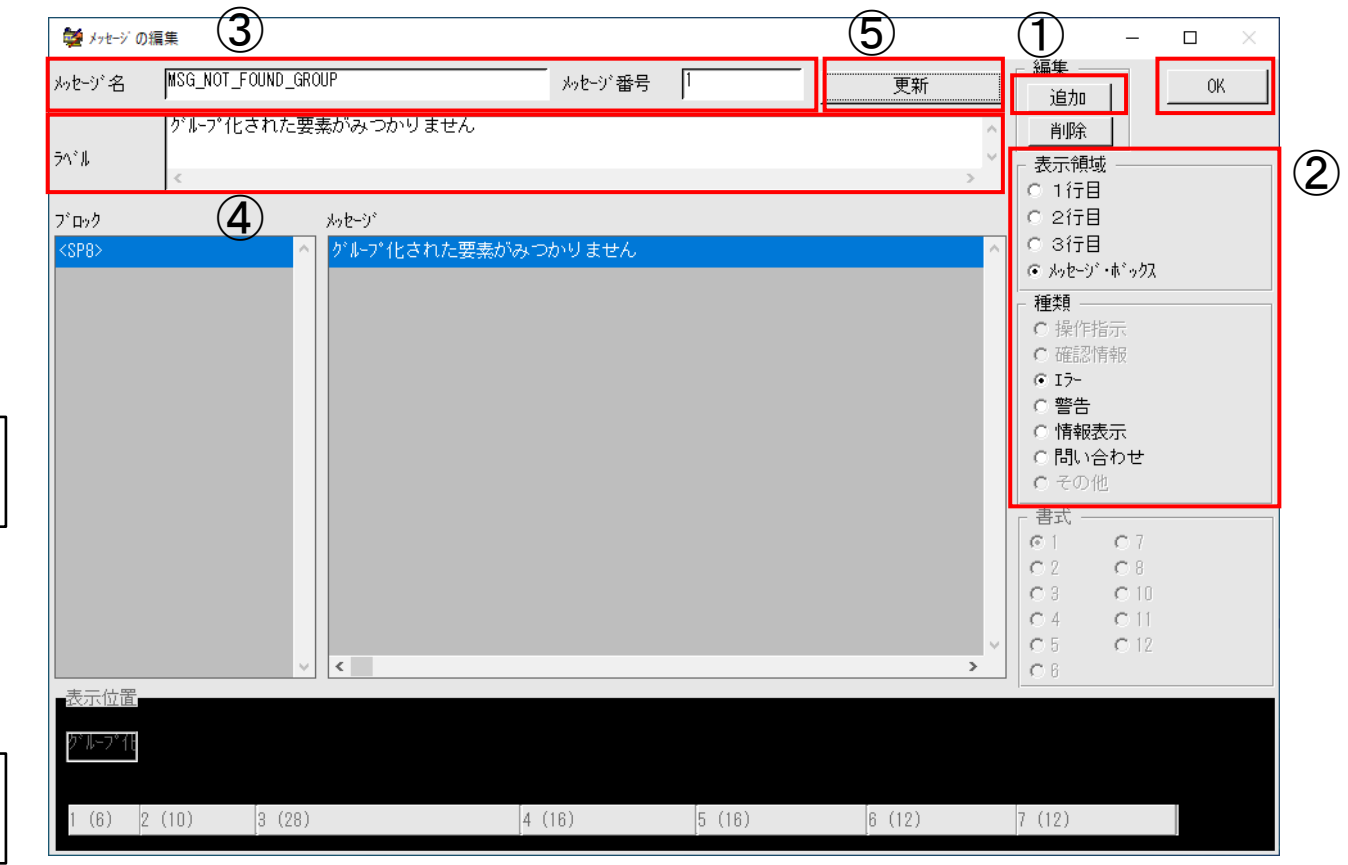

⑤[更新]

- 11.残りのメッセージ(P.11を参照)を定義するため10.を繰り返します。(残りは「警告」メッセージのため、 [種類]で「警告」を選択します。)
- 12. [OK]を押します。メッセージの定義を終了し、起動直後の状態に戻ります。

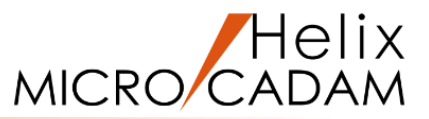

### メニュー・メッセージ作成支援ツールによる作成(5/5)

- 13. メニュー・バー[ファイル]から[名前を付けて保存]を選択します。
- 14. 「Save As」画面が表示されるので保存場所とファイル名を 指定して[保存]を押します。

保存場所 : c:¥mchelix¥HDD¥ACCESS¥PRACTICE2 ファイル名 : getptmsg

- 15. 「言語の選択(別名保存)」画面が表示されるので[japanese]を 選択して[OK]を押します。
- 16. c:¥mchelix¥HDD¥ACCESS¥PRACTICE2の下に getptmsg.resとgetptmsg.dfnが¥L\_japaneseの下に getptmsg.txtが作成されていることを 確認してください。
- 17. 英語環境の文字情報ファイルを作成します。
  - $\textcircled{1} \texttt{¥L}_j a panese \mathcal{O}get ptmsg.txt \pounds$

¥L\_americanにコピーします。

②コピーしたgetptmsg.txtをエディタで開き、

P.11を参照して日本語メッセージに対応する英語メッセージに置き換え、ファイルします。

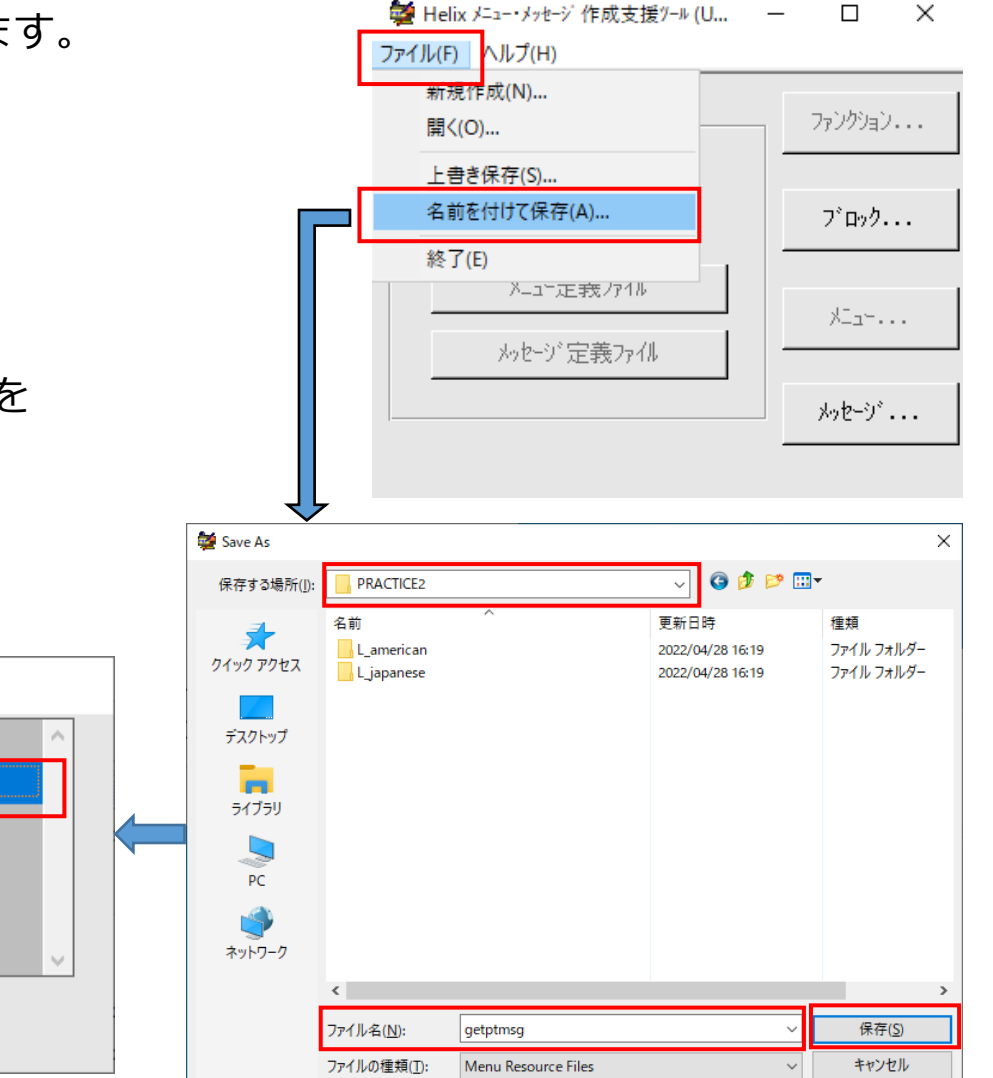

### CAD SOLUTIONS Inc.

0K

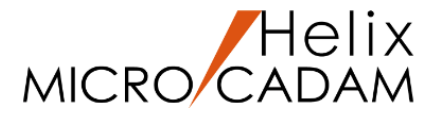

# 第3章 プログラムのコーディングと実行

1. 作成プログラムの全コード紹介

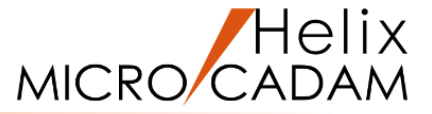

リソースファイルの準備はできましたので、次はコードの記述です。 作成プログラムの全コードは<u>こちら</u>です。

#### 処理の流れは次の通りです。

- 1. 初期化処理
- 2. メッセージの設定
- 3. グループ化要素数の取得
- 4. グループ化要素の取得
- 5. 点要素の検索
- 6. 点要素のハイライト処理
- 7. CSVファイルの指定
- 8. 点要素の通常表示
- 9. CSVファイルへの書き出し
- 10. 終了処理

ソースファイル内での対応箇所

この後、コードを少しずつ組み込みながらコンパイル・リンクして、その都度動作を確認しながら進めます。

2

3

4

5

6

7

8

9

### 本頁より、各コードについて解説します。

- 1. プログラム作成のために準備したフォルダ(c:¥mchelix¥HDD¥ACCESS¥PRACTICE2)に "GETPOINT.C"という名前でテキスト・ファイルを作成してください。
- 2. エディタで"GETPOINT.C"を開いてください。ソースコードを記述していきます。
- 3. MC Helixとの連携を図るためメインに相当する関数の 名前は"ac2userp"としてください。
- 4. ACCESSの関数群を使用するためには初期化処理が必要です。 まず最初に"MC\_bubegn()"関数を呼び出してください。 オプションは対話モードなので"1"を指定します。
  - バージョンはMC Helixのバージョンとして"52"を指定します。

入力変数のチェックは"0"を指定します。

精度は2Dモジュールのモードを引き継ぐため"0"を指定します。

関数群の引数の意味や仕様については『ACCESS 関数解説書』 を参照しながらコーディングしてください。 void ac2userp(void)
{
 return;
}

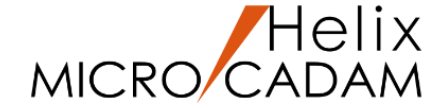

### メインプログラム(初期化・終了処理)作成(2/3) 1 10

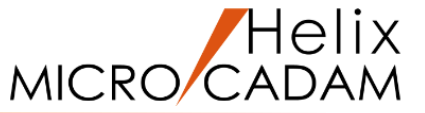

エラー発生箇所識別番号は、「bu」で始まる名前の関数の多くにあります。同じ関数を何回も呼び出している 場合などにどの関数呼び出しでエラーが発生したか特定するために利用できます。 今回は"10"を指定します。(値は任意の整数値です) 戻り値が0以外の場合、初期化に失敗したということですので処理を終了します。

5. プログラムを終了する時には最後に必ず終了処理を行う 必要があります。

"MC\_buend()"関数を呼び出してください。 オプションは"1"を指定してください。

6. ACCESSの関数を使用していますので、その関数宣言が 必要です。

"accfnc.h"というインクルード・ファイルが提供されていますので、必ずインクルードしてください。

| #include ″accfnc.h″ — 6.関数宣言                                            |
|-------------------------------------------------------------------------|
| void ac2userp(void)<br>{                                                |
| retc = MC_bubegn ( 1L, iflgar, ioutar, 10L );<br>if ( retc ) goto exit; |
| · · · · · · · · · · · · · · · · · · ·                                   |
| exit:                                                                   |
| MC_buend (1L, 10L);                                                     |
| return; 5.オプション<br>}                                                    |

メインプログラム(初期化・終了処理)作成(3/3) 1 10

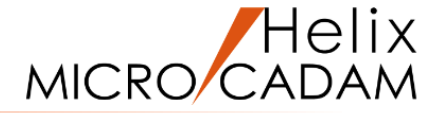

 7.初期化・終了処理はコーディングできましたが、もう1つ プログラム実行中にエラーが発生した場合に役立つ関数を 呼び出します。"MC\_bumode()"です。
 発生したエラー情報や各関数の入出力パラメータ情報を トレース情報として取得できるようになります。
 オプションはモードを設定するので"1"を指定します。
 トレース・モードは「MCADAM5.SYS」のキーワードの指定に 従うよう"2"を指定します。
 未使用パラメータには"0"を指定しておきます。
 精度は倍精度"12"を指定します。

| retc = MC_bubegn ( 1L, iflgar, ioutar, 10L );                                                                                                    |
|----------------------------------------------------------------------------------------------------|
| modear[0] = 2L; …トレース・モート <sup>*</sup><br>modear[1] = OL; …未使用<br>modear[2] = 12L; …精度<br>retc = MC_bumode ( 1L, modear, 10L );<br>if ( retc ) goto exit; 7.オプション |
| exit:<br>MC_buend ( 1L, 10L );                                                                                                    |
| return;<br>}                                                                                                    |

トレース・モードが"2"の時は環境設定ユーティリティーで「MCADAM5.SYS」の「その他」シートのキーワード「ACCMSLVL」に 設定したトレースのレベルに従います。

(このキーワードは初期状態では設定されていませんので環境設定ユーティリティーで追加指定してご使用ください。)

0:メッセージ・ファイルは出力しない

1:エラーが発生した場合にエラー情報だけを出力する

2:引数の値とエラーが発生したときはエラー情報も出力する

トレース情報は、c:¥MCADAMの下のメッセージ・ファイル「ACCMSnnn.XXX」に出力されます。(nnnは000~999) ただし、トレース・モードをオンにすると、メッセージ・ファイルはかなりの量が出力され、実行速度低下の原因となります。 デバッグのときだけオンにして、デバッグ終了後はオフにして使用することをお薦めします。

8. ソースファイル(GETPOINT.C)を保存します。

3. コンパイル・リンク方法(1/7)

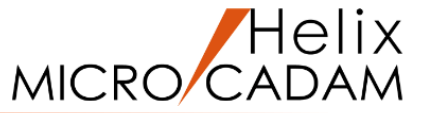

### メインプログラムがコーディングできたところで一度コンパイル・リンクしてみましょう。

ACCESSプログラムのリンク・コンパイルに 必要なファイルはc:¥mchelix¥HDDの下に 導入されています。

これらのうち必要なファイルを使用してコンパイル・リンクします。

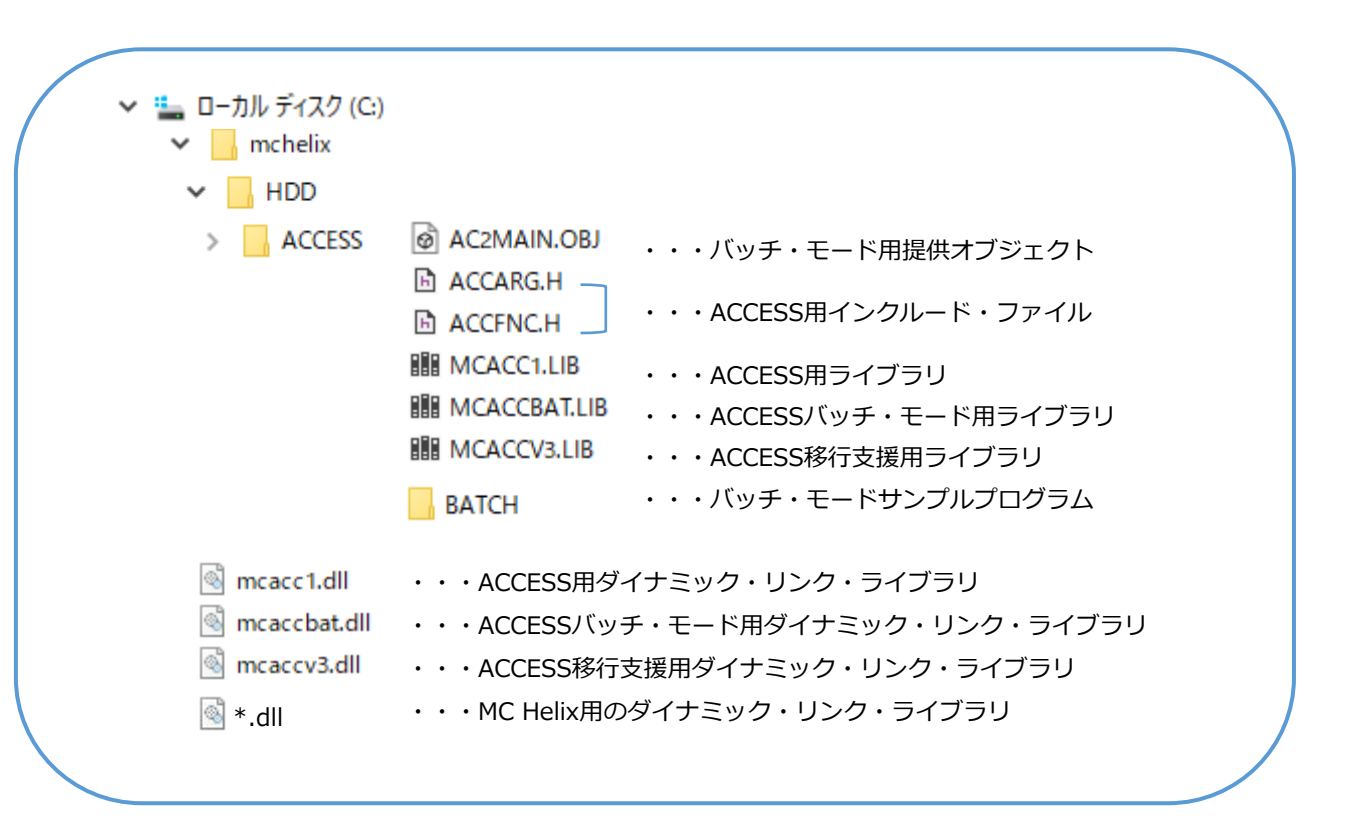

コンパイル・リンク方法(2/7)

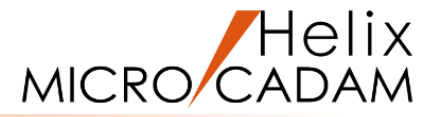

対話モードのコンパイル・リンクの流れは次の通りです。

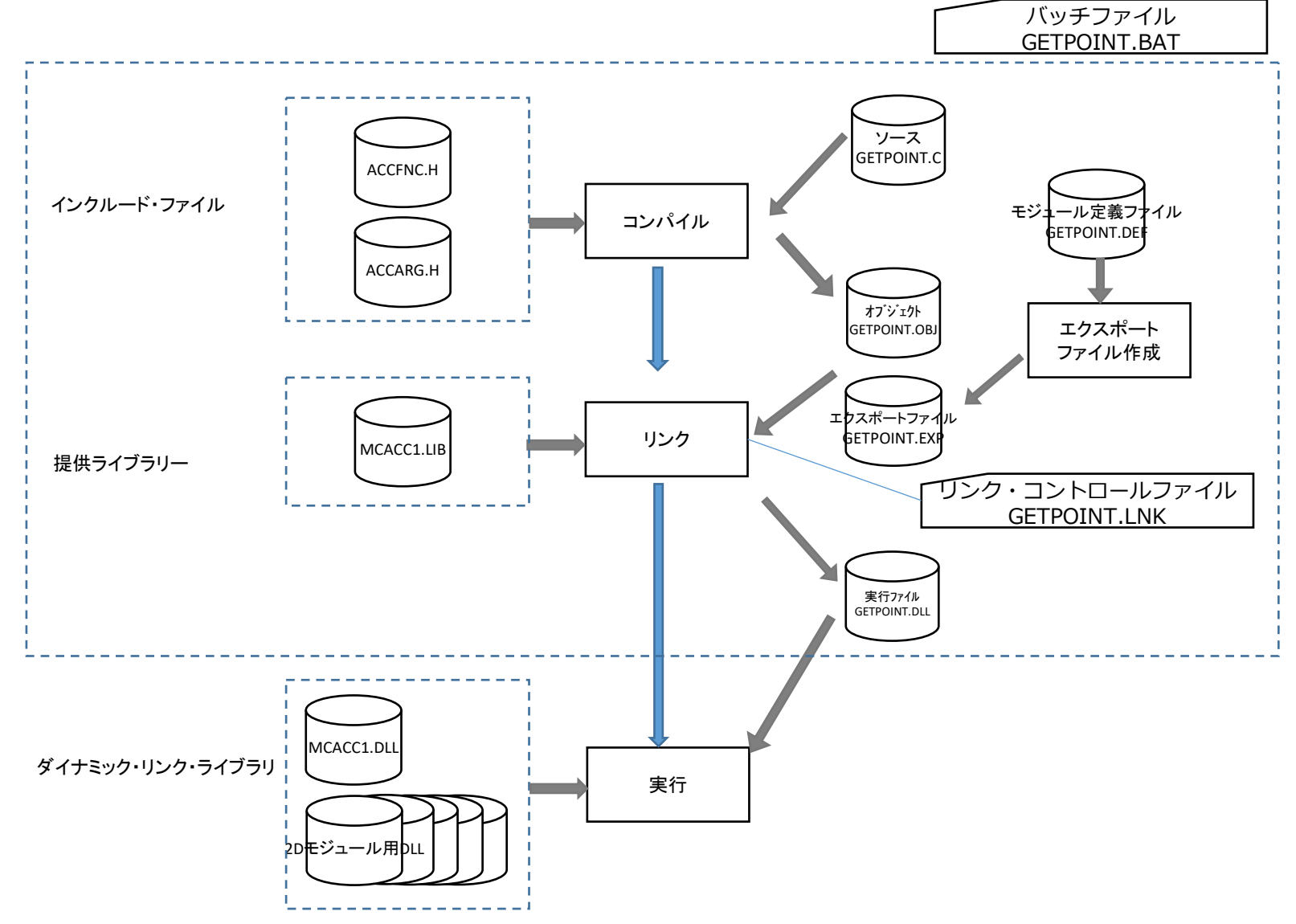

コンパイル・リンク方法(3/7)

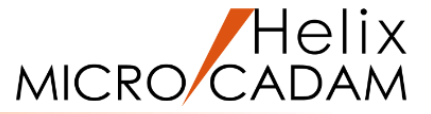

コンパイル・リンクはコマンドプロンプトからバッチファイルを実行することで行います。 まず、バッチファイル、リンク・コントロールファイルとモジュール定義ファイルを準備します。

これ以降、64bit版モジュールを作成する方法を解説します。

 サンプルとして提供されている対話モードプログラム作成用のバッチファイル、リンク・コントロール ファイルとモジュール定義ファイルをソースファイルと同じフォルダにコピーします。

c:¥mchelix¥HDD¥ACCESS¥SAMPLE1の下の

 MAKEPLYC.BAT
 バッチファイル

 MAKEPLYC.LNK
 リンク・コントロールファイル

MAKEPLYC.DEF ------ モジュール定義ファイル

をc:¥mchelix¥HDD¥ACCESS¥PRACTICE2にコピーします。

チュートリアルのダウンロード用サンプル ① 「グループ選択した点の座標をCSVに書き出す」を ダウンロード・展開されている場合は そのフォルダから該当するファイルをコピーして いただくとリネーム、プログラム名の変更は必要 ありません。

ファイル名をプログラム名に合わせてGETPOINT.BAT、GETPOINT.LNK 、GETPOINT.DEFにリネームします。

拡張子「.lnk」のファイルはショートカットファイルとみなされ、エクスプローラーでは拡張子が表示されません。 編集のためファイルを開く場合、ファイルをエディタにドラッグ&ドロップしてください。 リネームする場合、拡張子以外の部分(表示されている部分)のみを変更してください。

### コンパイル・リンク方法(4/7)

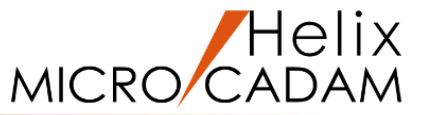

2. バッチファイル内のプログラム名(MAKEPLYC)を作成プログラム名に合わせて"GETPOINT"に変更します。

Visual Studio のビルド環境を準備するバッチファイルの呼び出しを追加します。

"strcpy"関数など低いセキュリティレベルの古い関数に対する警告を表示しないため

"/D\_CRT\_SECURE\_NO\_WARNINGS"を付加します。(任意です)

### **GETPOINT.BAT**

| @ECHO OFF                                                                                              | ٦                                      | Visual Studioのビルド環境を準備するバッチファイル呼び出し                          |
|----------------------------------------------------------------------------------------------------|----------------------------------------|--------------------------------------------------------------|
| CALL "C:¥Program Files (x86)¥Microsoft Visual Studio 14.0¥                                             | /C¥vcvarsall.bat" amd64                | ハージョンやインストール時の指定により場所は異なります。<br>64ビットモジュールを作成するためのオプションを指定して |
| SET ORG_INCLUDE=%INCLUDE%<br>SET ORG_LIB=%LIB%                                                         | L                                      | 呼び出します。                                                      |
| SET ACCESS_PATH=C:¥MCHelix¥HDD¥ACCESS                                                                  | ACCESS用ファイルの導入されてい                     | いる場所を設定                                                      |
| SET LIB=%ACCESS_PATH%;%LIB%;<br>SET INCLUDE=%ACCESS_PATH%;%INCLUDE%;                                   | ライブラリとインクルード・ファイ<br>ACCESS用ファイルの場所を追加  | イルの参照場所に                                                     |
| cl /c /W3 /J /MD /DWIN32 /D_NTSDK /D_CRT_SECURE_NO_                                                    | _WARNINGS <mark>GETPOINT</mark> .C  —— | - コンパイル                                                      |
| LIB /MACHINE:X64 /OUT: <mark>GETPOINT</mark> .LIB /DEF: <mark>GETPOINT</mark> .D                       | DEF > NUL                              | エクスポートファイル作成                                                 |
| LINK @ <mark>GETPOINT</mark> .LNK                                                                      |                                        | コントロールファイルを使用してのリンク                                          |
| MT -MANIFEST GETPOINT.DLL.MANIFEST -OUTPUTRESOURC                                                      | CE: <mark>GETPOINT</mark> .DLL;2       | - マニフェスト埋め込み                                                 |
| SET INCLUDE=%ORG_INCLUDE%<br>SET LIB=%ORG_LIB%<br>SET ORG_INCLUDE=<br>SET ORG_LIB=<br>SET ACCESS_PATH= |                                        |                                                              |
| CA                                                                                                    | AD SOLUTIONS Inc.                      | 25                                                           |

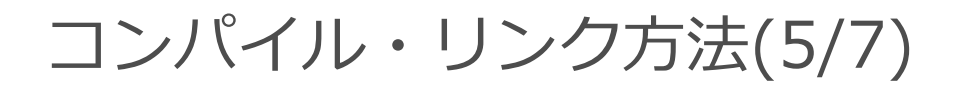

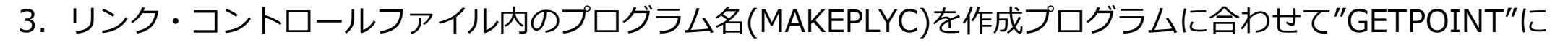

変更します。

#### **GETPOINT.LNK**

| /DLL                             |                                       |
|----------------------------------|---------------------------------------|
| /manifest                        |                                       |
| /OUT: <mark>GETPOINT</mark> .DLL | ···実行モジュール名                           |
| /MAP: <mark>GETPOINT</mark> .MAP | ···リスト・ファイル名                          |
| <mark>GETPOINT</mark> .OBJ       | ···オフ゛シ゛ェクト・ファイル                      |
| <mark>GETPOINT</mark> .EXP       | …エクスポート・ファイル名                         |
| MCACC1.LIB                       | …ライブラリ名                               |
| MSVCRT.LIB OLDNAMES              | LIB KERNEL32.LIB GDI32.LIB USER32.LIB |
| COMDLG32.LIB WSOCK3              | 2.LIB                                 |

4. モジュール定義ファイル内のプログラム名(MAKEPLYC)を作成プログラムに合わせて"GETPOINT"に変更します。

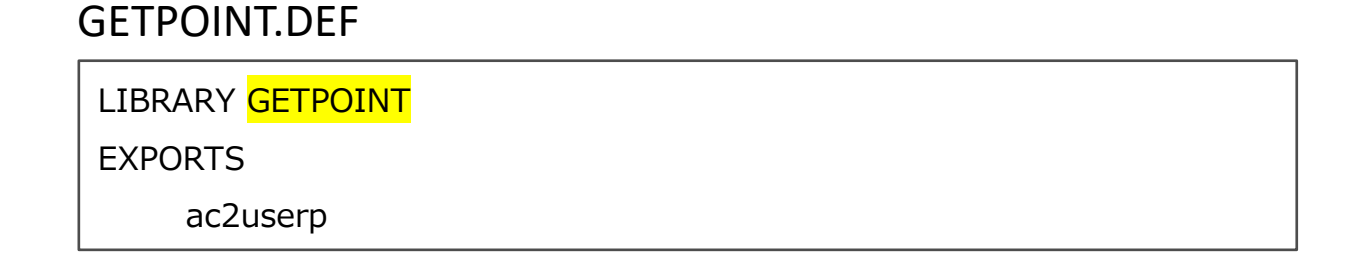

'Helix

MICRO/CA

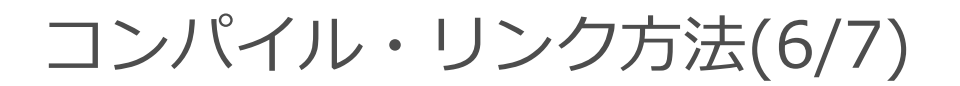

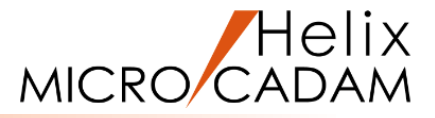

- 5. コマンド・プロンプトを起動します。
- 6. ソースファイルがあるフォルダに移動します。

| コマンドプロンプトで"cd ¥mchelix¥HDD¥ACCESS¥PRACTICE2"と入力して[Enter]                                       |       |   |
|------------------------------------------------------------------------------------------------|-------|---|
| בער גער גער גער גער גער גער גער גער גער ג                                                      | <br>_ | × |
| Microsoft Windows [Version 10.0.19044.1826]<br>(c) Microsoft Corporation. All rights reserved. |       | ^ |
| C:¥Users¥>cd ¥mchelix¥HDD¥ACCESS¥PRACTICE2                                                     |       |   |
| C:¥mchelix¥HDD¥ACCESS¥PRACTICE2>_                                                              |       |   |

7. バッチファイルを実行します。

コマンドプロンプトで"getpoint.bat"と入力して[Enter]

| I = มี - มี - มี - มี - มี - มี - มี - มี                                                      | _ | × |
|------------------------------------------------------------------------------------------------|---|---|
| Microsoft Windows [Version 10.0.19044.1826]<br>(c) Microsoft Corporation. All rights reserved. |   | ^ |
| C:¥Users¥ >cd ¥mchelix¥HDD¥ACCESS¥PRACTICE2                                                    |   |   |
| C:¥mchelix¥HDD¥ACCESS¥PRACTICE2>getpoint.bat_                                                  |   |   |

### コンパイル・リンク方法(7/7)

8. コンパイル・リンクが実行されます。

エラーが発生した場合はコーディングを修正し、再度コンパイル・リンクを行います。

ソースファイルと同じフォルダに"GETPOINT.DLL"が作成されていることを確認してください。

(ここでは正常にコンパイル・リンクできることを確認するだけでモジュールの実行は行いません。)

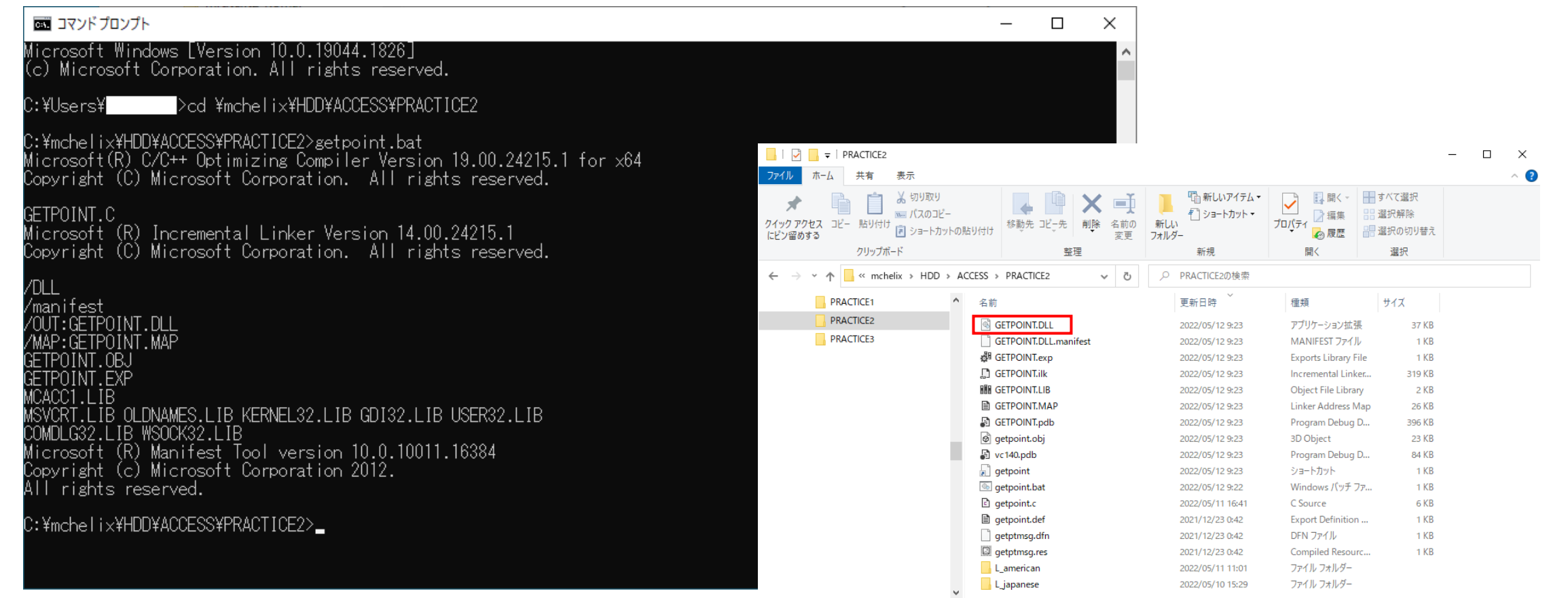

#### CAD SOLUTIONS Inc

Helix

MICRO/CAD

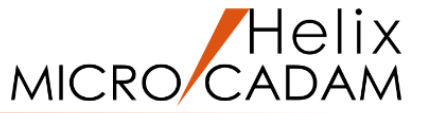

### 4. メッセージの設定 2 10

「メニュー・メッセージ作成支援ツール」により作成した メッセージ定義ファイルを利用してメッセージを表示する 準備を行います。

インクルード・ファイル: getptmsg.dfn

ブロック識別子 : INCL\_BLK\_MSG\_SP8

- ブロック名 : BLK\_MSG\_SP8
- 1. ブロック識別子を指定してインクルードファイルを インクルードします。
- 2. メッセージ定義ファイルを、名前と名前のバイト数を 指定してMC\_msginitで読み込みます。
- 使用するメッセージが登録されているブロックを MC\_msgsetbkで指定してメッセージ・ブロックの 設定を開始します。
- 4. 終了処理部分でメッセージ・ブロックの設定を終了 します。
- 5. コンパイル・リンクしてエラーがないことを確認します。

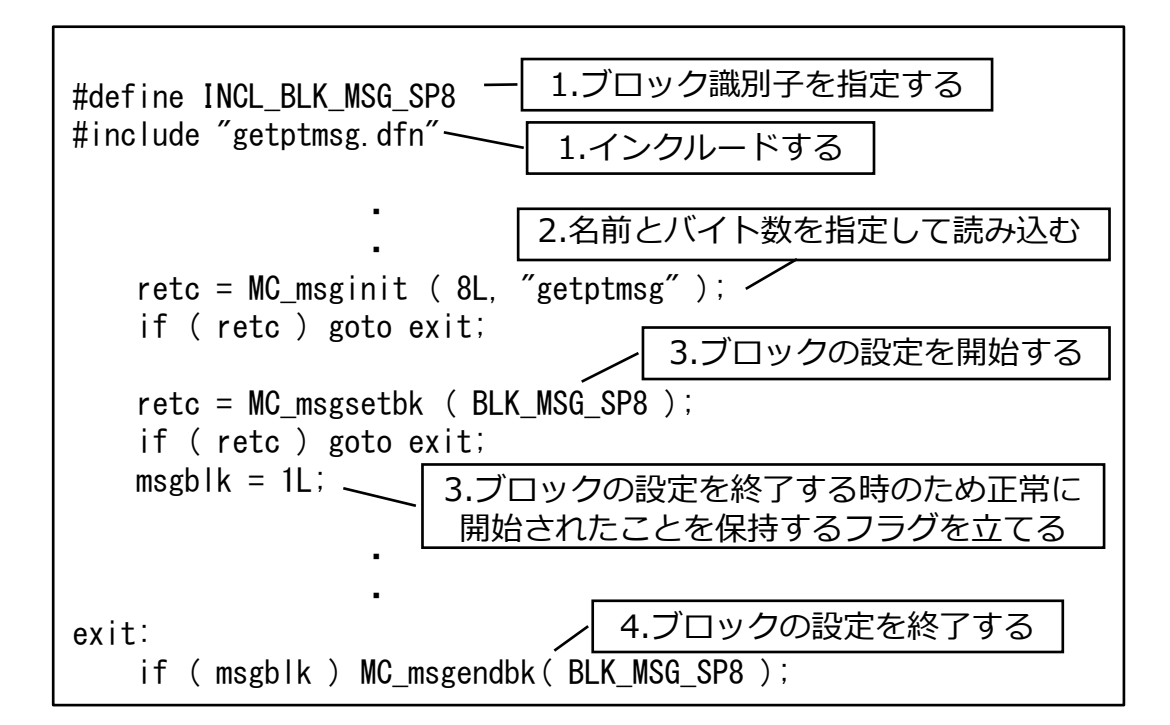

メッセージ関係の関数を使用する前に必ずMC\_msginitを 実行するよう記述します。この関数が2回以上実行された 場合、新しくメッセージ定義ファイルを読み込み、前回読 み込まれていたファイルの内容と置き換えます。 MC\_msgsetbkでブロックを指定するとこれ以降 MC\_msgendbkを実行するまでの間にメッセージ関係の 関数で設定を行うメッセージはこのブロックのものが使用 されます。 5. グループ化要素の数取得とメッセージボックス表示(1/2) 3

MICRO CADAM

2Dモジュールによりグループ化されている要素の数を取得し、グループ化された要素が存在しない場合はメッセージ ボックスによりエラーメッセージを表示します。

- 2Dモジュールでは全ビューを対象にグループ化されている場合がありますが、今回の作成プログラムの処理は現行ビュー・子図内の要素に対してのみ行いたいため、現行ビュー・子図を取得します。もし、現行ビューが全ビュー(1000)となっている場合はPVを現行ビューとみなすよう値を"0"に変更します。
- MC\_butgrpによりグループ化されている要素の数を 取得します。数取得のみのため、オプションは"900"です。
   モデル参照番号はACCESSで図面を制御するための固有の 番号です。対話モードの場合、2Dモジュールで表示して いた図面にはモデル参照番号"1"が付けられます。
   表示していた図面に対して処理を行うため、"1"を指定します。
- 3. 他の入力引数は未使用のため"0"を指定しておきます。

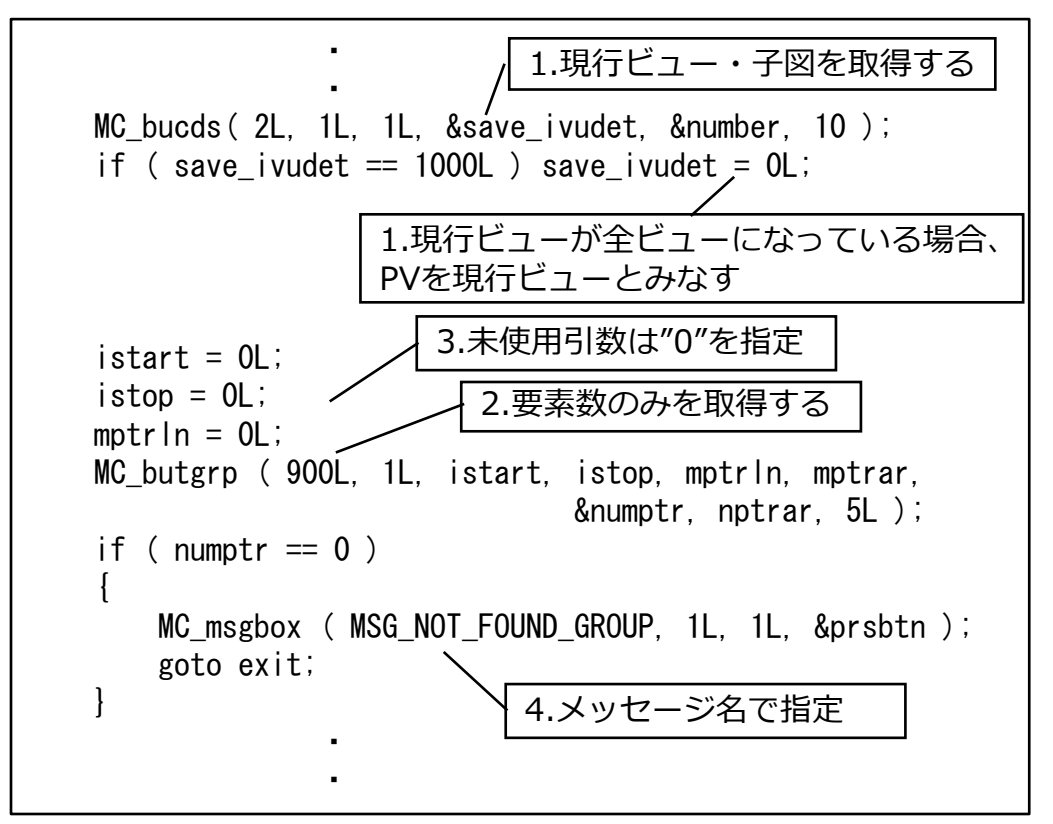

グループ化要素の数取得とメッセージボックス表示(2/2) 3

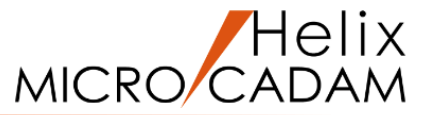

 グループ化されている要素数が0の場合、MC\_msgboxを使用して メッセージ・ボックスでエラーメッセージを表示します。
 メッセージ番号は「メニュー・メッセージ作成支援ツール」で メッセージ名として設定した値を指定します。

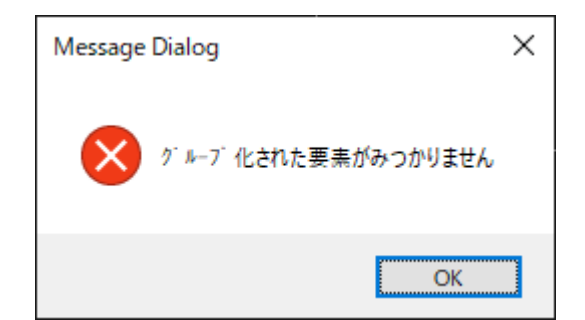

| メッセージ名              | メッセージ(日本語)           | 種類  |
|---------------------|----------------------|-----|
| MSG_NOT_FOUND_GROUP | 「グループ化された要素がみつかりません」 | エラー |

表示するボタンは「OK」のみとしますので、ボタンのタイプは"1"を指定します。

表示しているボタンは1個で、そのボタンをデフォルト・ボタンとしますので"1"を指定します。

デフォルト・ボタンとは、改行キーを押したときに、そのボタンをマウスで選択したときと同じ動きを するボタンのことをいいます。 ボタン番号は左から数えて何番目のボタンであるのか、その番号のことをいいます。

5. コンパイル・リンクしてエラーがないことを確認してください。

6. ポップアップ・メニューへの登録と実行(1/3)

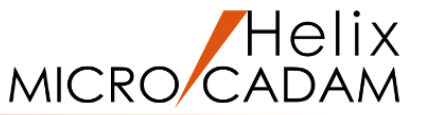

今まで作成したプログラムを実行してみましょう。

対話モードのプログラムはMC Helixから起動するために登録が必要です。登録方法はいくつかありますが、

今回はファンクション<アクセス>のポップアップ・メニューを利用します。

ポップアップ・メニューとは、プログラム名の一覧表のことです。 ファンクション〈アクセス〉の【選択リスト】を選択して この一覧表を表示し、項目を選択して目的のプログラムを 起動します。

ポップアップ・メニューはプログラム名を記入したテキスト・ ファイル(リスト・ファイルといいます)を作成し、指定のフォルダに 登録することにより作成できます。

MC Helixインストール時に提供されるACCESSのサンプル・プログラムを 起動するためのリスト・ファイルがC:¥mchelix¥HDD¥Sampleに 「ACCESS.LST」という名前で格納されています。 このファイルを C:¥MCADAMの下にコピーしてください。 ファンクション <アクセス> の【選択リスト】を選択するとポップアップ ・メニューが表示されます。

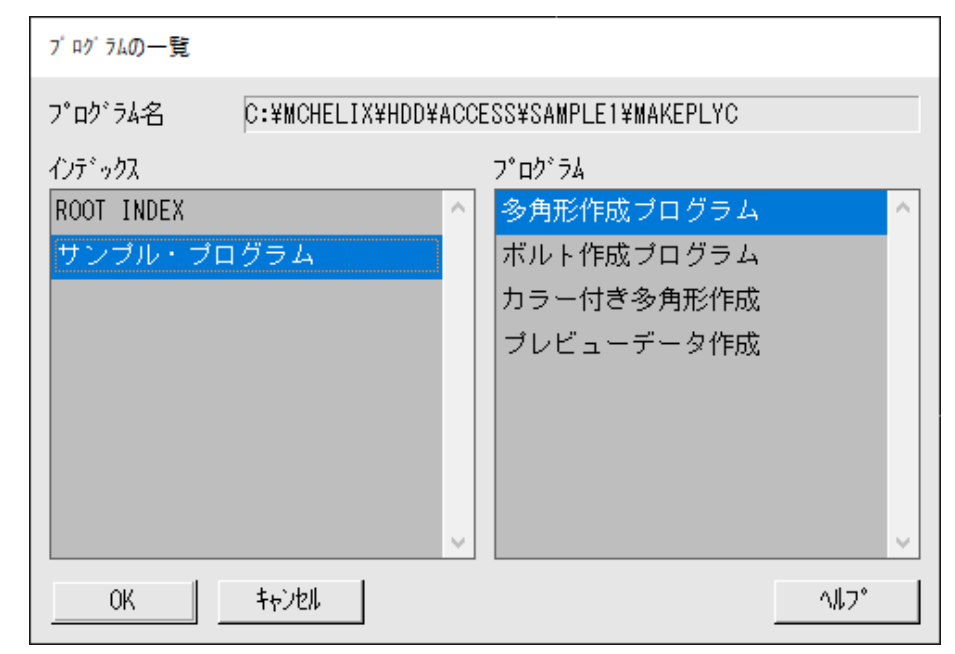

ポップアップ・メニューへの登録と実行(2/3)

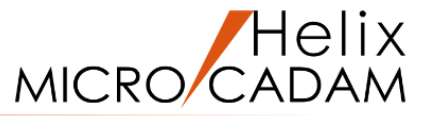

サンプルとして提供されている「ACCESS.LST」に今回作成したプログラムを追記することで実行できるようにします。

1. C:¥MCADAM¥の下にコピーした「ACCESS.LST」をエディタで開きます。

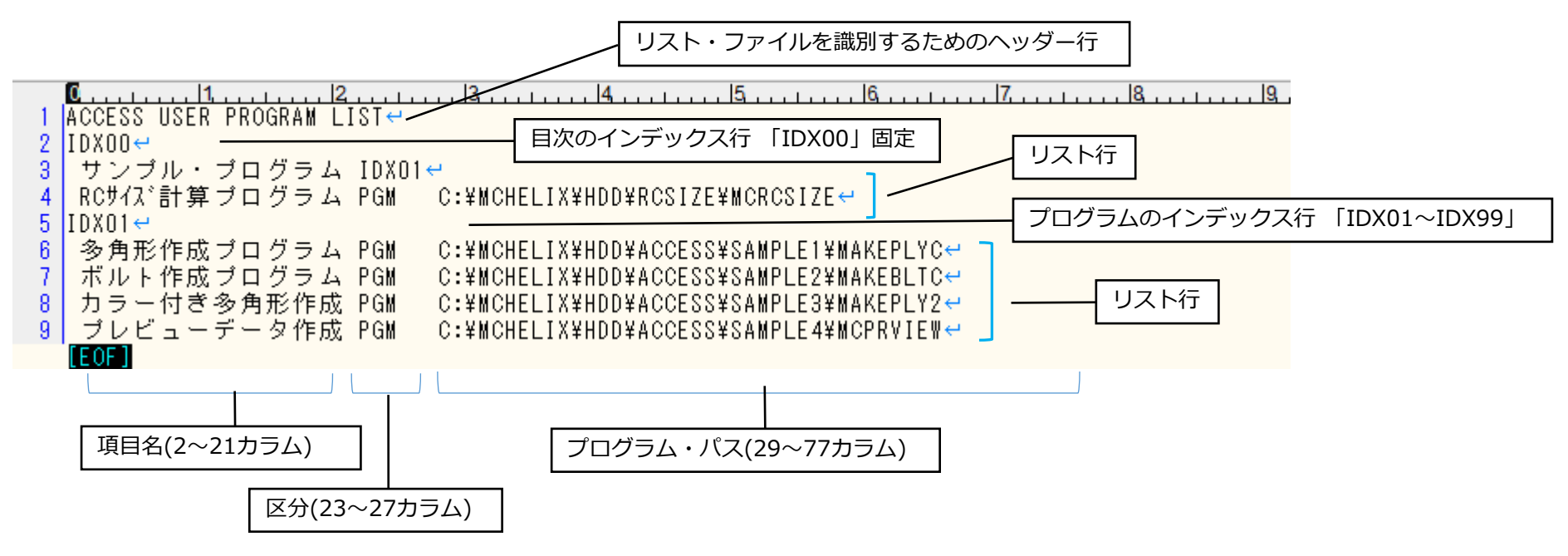

2. 作成プログラムの情報を追記します。

[IDX00] 目次名「作成プログラム」 区分:「IDX02」としてプログラムのリストと関連付ける [IDX02] 項目名:「点の座標をCSV出力」

区分 :「PGM」 プログラムと関連付けます。

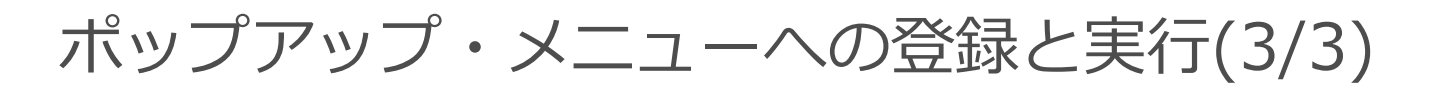

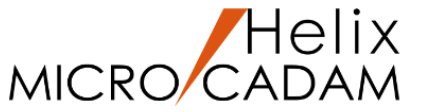

### プログラム・パス:「C:¥mchelix¥HDD¥ACCESS¥PRACTICE2¥GETPOINT」

### 作成プログラムの格納フォルダとプログラム名(拡張子なし)を指定します。

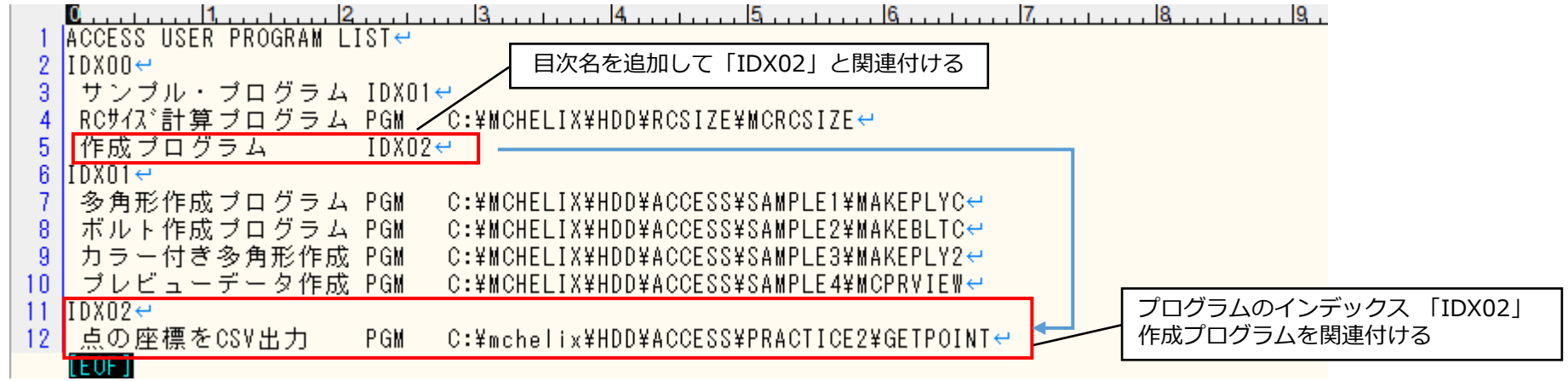

- 3. 「ACCESS.LST」を上書き保存します。
- MC Helixを起動して新規図面を開き、<アクセス>【選択リスト】を 選択します。
- 5. 「プログラムの一覧」が表示されますのでインデックスから 「作成プログラム」を選択します。
- 6. [OK]ボタンを押します。

グループ化されている要素が存在しないためエラーを示す メッセージボックスが表示されることを確認してください。

| プログラムの一覧   |                           |                 |
|------------|---------------------------|-----------------|
| プログラム名     | C:¥MCHELIX¥HDD¥ACCESS¥PRA | CTICE2¥GETPOINT |
| インデ゛ックス    | フ°ログラ                     | 4               |
| ROOT INDEX | ▲ 点の層                     | を標をCSV出力 🔷 🔨    |
| サンブル・プ     | コグラム                      |                 |
| 作成プログラ     | A                         |                 |
|            |                           |                 |
|            |                           |                 |
|            |                           |                 |
|            |                           |                 |
|            |                           |                 |
| -          |                           |                 |
| OK         | ++>U                      | ^               |

### 7. グループ化要素の取得とハイライト表示(1/2) 4 5 6

MICRO CADAM

グループ化されている要素を取得し、その中から点を 抽出して現行ビュー・子図内の要素の場合、出力対象 とします。出力対象点がない場合はエラーメッセージ を表示し、対象点がある場合は点をハイライト表示 (要素を強調色で表示)します。

- グループ化されている要素の個数分の領域を確保 します。領域確保に失敗した場合、エラー メッセージを表示します。
- 2. MC\_butgrpでグループ化されている要素の ポインターを取得します。
- 3.取得したポインター列の中からMC\_bufnd2により 点を抽出します。
- ムが現行ビュー・子図の要素の場合、出力対象として、そのポインターを保持します。
- 5. グループ化された要素のポインター列の最後まで 抽出を繰り返します。

| nptrar = malloc ( numptr * sizeof(long) );<br>ptptrar = malloc ( numptr * sizeof(long) );<br>if ( nptrar == NULL    ptptrar == NULL ) 1.個数分の領域確保<br>{<br>MC_msgbox ( MSG_OUT_OF_MEMORY, 1L, 1L, &prsbtn );<br>goto exit; 1.確保できなかった場合メッセージ表示<br>} |
|----------------------------------------------------------------------------------------------------|
| MC_butgrp ( 5L, 1L, istart, istop, mptrln, mptrar,<br>&numptr, nptrar, 5L );                                                                                                    |
| <pre>/* Check Point Elements */ 2.グループ化要素のポインター取得 istndx = 1L; 3.検索を開始するインデックスを指定 itype = 100L; 3.点を抽出 ptnum = 0L; 3.MC_butgrpで取得したデータを渡す for (;;) {     retc = MC_bufnd2 ( 1L, 1L, numptr, nptrar, istndx, &amp;itype,</pre>                     |
| if ( MC_bivdt ( 1L, nptrar[index-1] ) != save_ivudet ) continue;                                                                                                    |
| 4.見つかった点が現行ビュー・子図内の点かチェック ptptrar[ptnum] = nptrar[index-1]; ptnum++;  4.見つかった点を出力対象として保持                                                                                                    |

### グループ化要素の取得とハイライト表示(2/2) 4 5 6

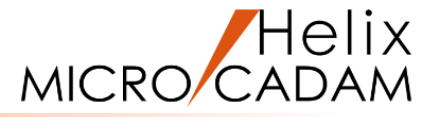

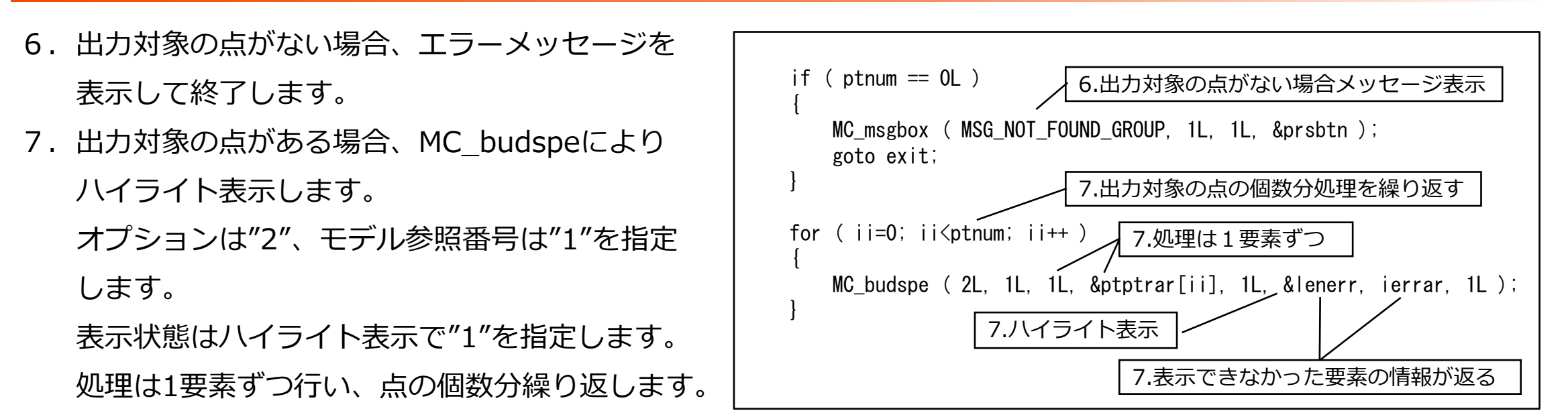

対象要素をまとめて表示処理することもできますが、その場合は表示できなかった要素の情報が返される配列の領域を 十分に確保してください。

8. コンパイル・リンクしてエラーがないことを確認してください。

もし、リンク時に「ファイル 'GETPOINT.DLL'を開くことができません。」というエラーメッセージが表示された場合は MC Helixを終了してから再度リンクするか他のACCESSプログラムを実行後に再度リンクしてください。 前回実行時にプログラムがメモリ上にロードされてそのままになっているため、リンクエラーとなっています。 プログラム実行後のプログラムのロード状態はMC\_loadsaveで設定できます。

9. MC Helixを起動して、新規図面に点、円などの要素を作成し、それらをグループ化します。

<アクセス>【選択リスト】から作成プログラムを実行し、グループ化された点のみがハイライトすることを 確認してください。

### 8. ファイル選択画面の表示と要素の通常表示(1/2) 78

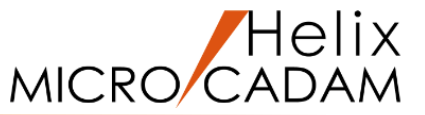

出力先のCSVファイルを指定するためファイル選択画面を表示します。 ファイル名選択後はハイライト表示されていた要素を通常表示に戻します。

ファイル選択画面は標準で表示するパス名、 フィルターとして表示する文字やフィルターとして 設定するワイルドカードなどを指定して表示します。

ファイル選択画面(MC\_mmcdfl,MC\_mmcdfl2)の他に 次のような選択画面も準備されています。

MC図面名形式のモデル選択画面(MC\_mmcd,MC\_mmcd2) OSファイル形式のモデル選択画面(MC\_mmcdos,MC\_mmcdos2) グループ、ユーザー選択画面(MC\_mmcdgu) ホスト名、ディレクトリー名選択画面(MC\_mmcdoshd)

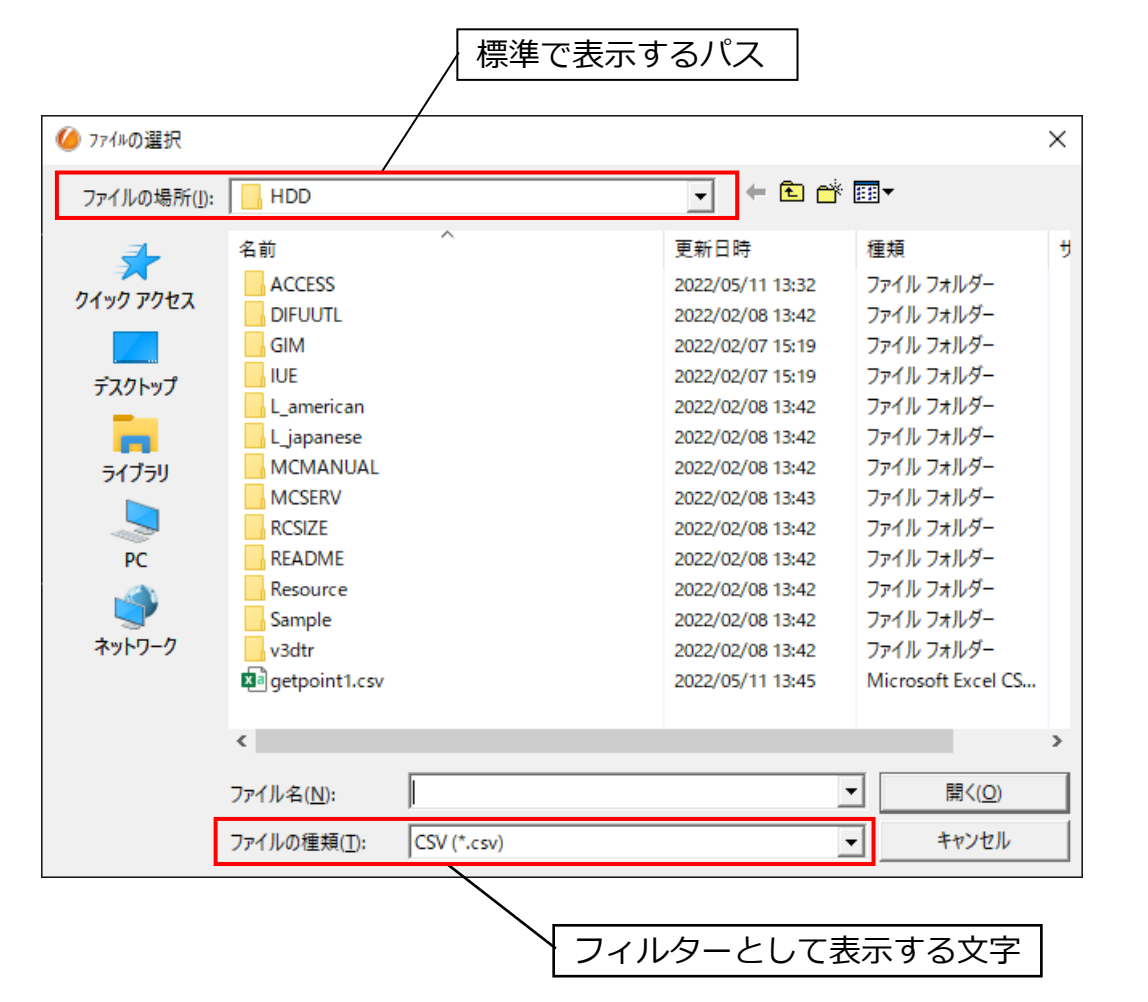

### ファイル選択画面の表示と要素の通常表示(2/2) 78

- ファイル選択画面の標準で表示するパス名として 作業フォルダのパス名を設定するため取得します。
- CSVファイルのみとするためフィルターを設定します。
   フィルターの文字列:「CSV (\*.csv)」
   フィルターのワイルドカード:「\*.csv」
- 3.新規ファイルも選択できるようオプションは"1"で MC\_mmcdfl2を呼び出します。
- ファイル名指定後は点要素のハイライト表示を通常 表示に戻します。
- ファイル選択画面で取得エラーが発生したり、
   「キャンセル」ボタンが押された場合はメッセージを 表示して、処理を終了します。
- コンパイル・リンクしてエラーがないことを確認して ください。
- 7. MC Helixを起動して要素をグループ化してプログラム を実行してください。ファイル選択画面が表示されて CSVファイル名が指定できることを確認してください。 CAD SOLUTIONS Inc.

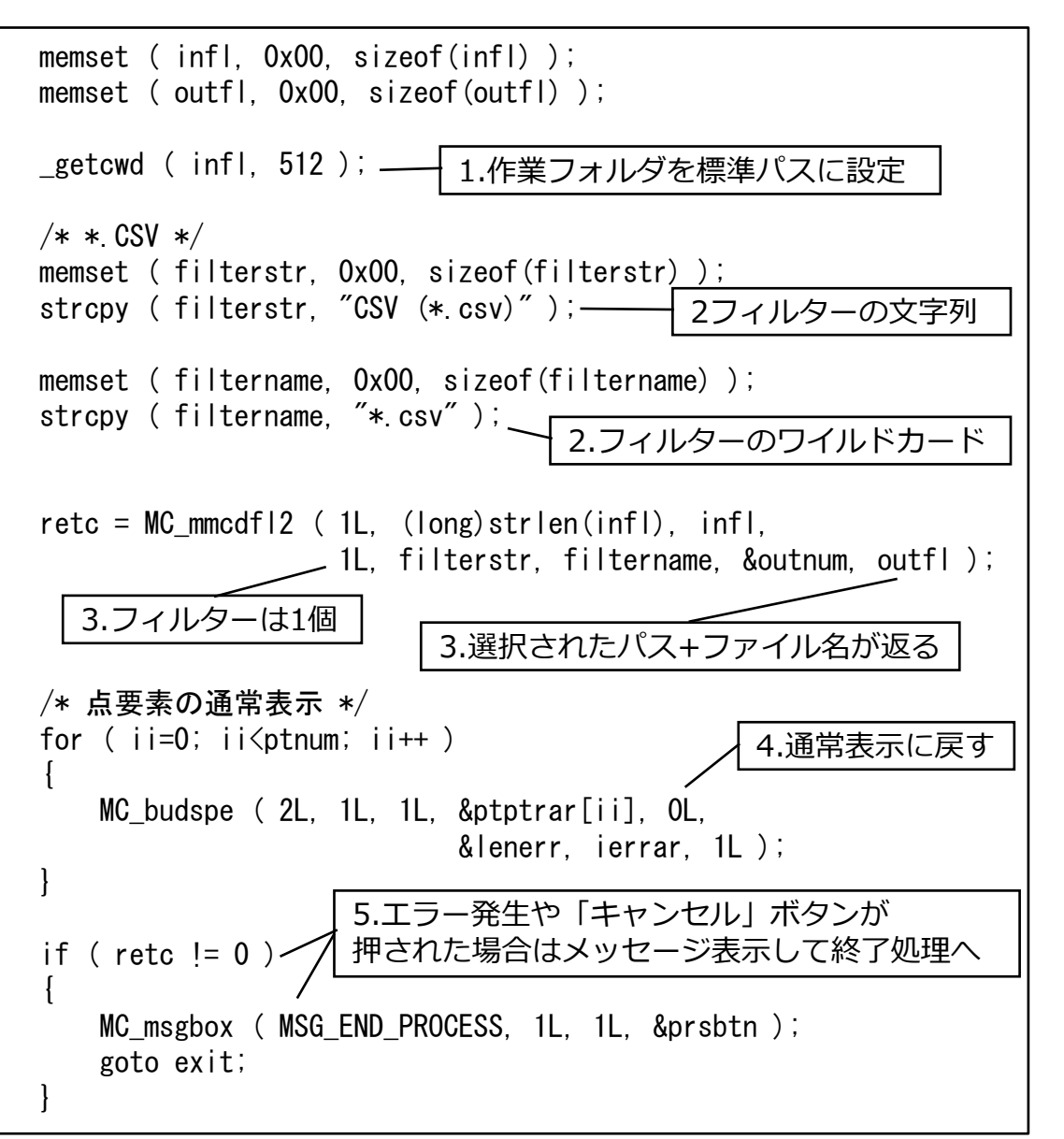

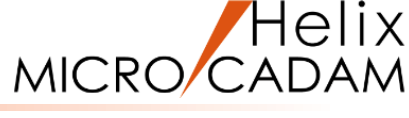

### 9. CSVファイル出力 9

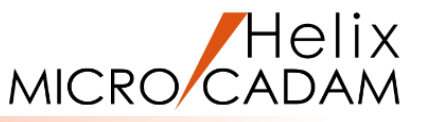

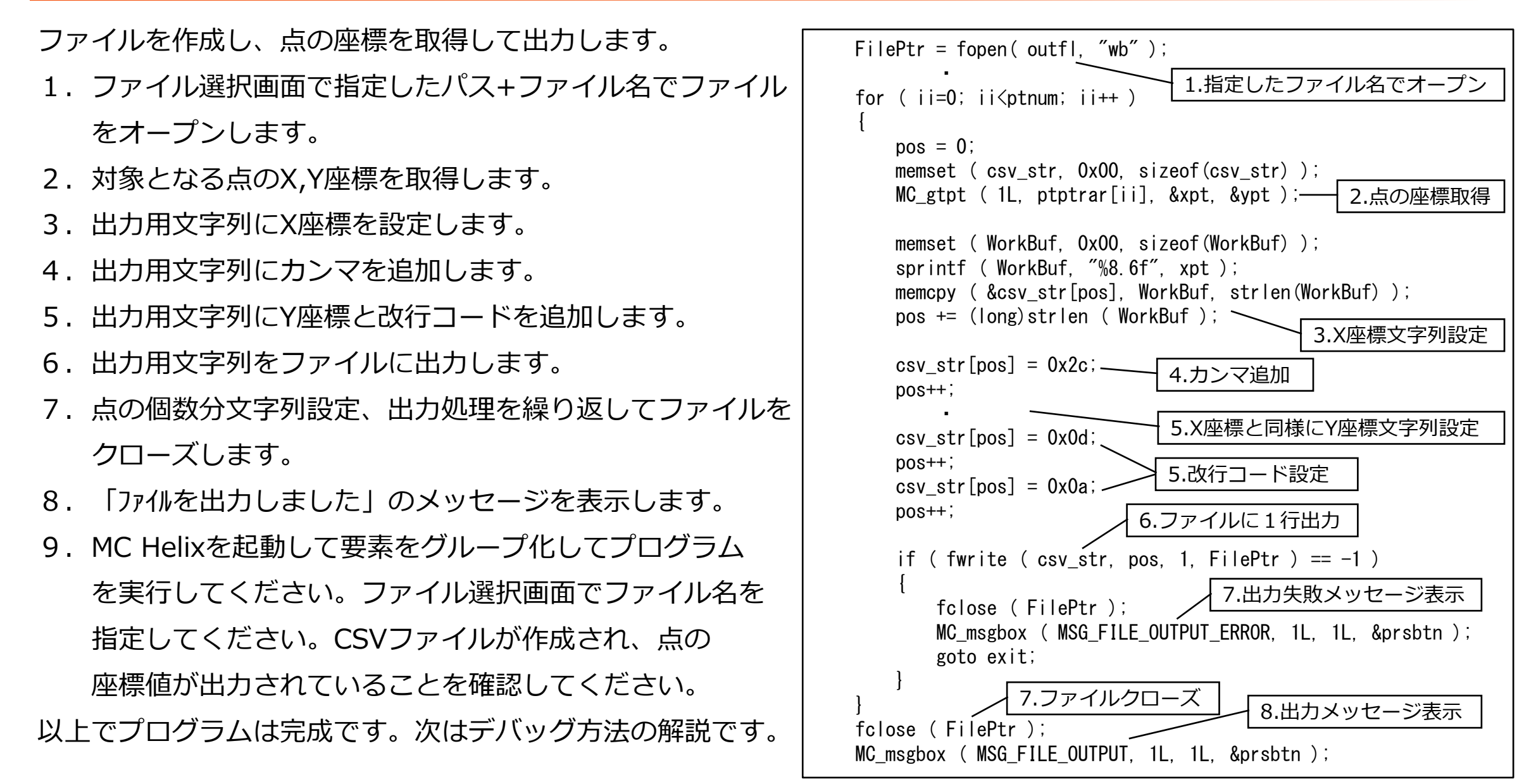

10. デバッグ方法(1/4)

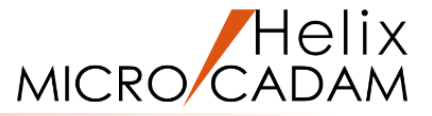

プログラムのデバッグには「Microsoft Visual Studio」を使用します。

デバッグするためにはデバッグ用のオプションを指定して、コンパイル・リンクする必要があります。

1. コンパイル時のオプションに「 /Od /Zi」を追加します。

プログラム作成用のバッチファイル内のコンパイル行に追加します。

SET LIB=%ACCESS\_PATH%;%LIB%; SET INCLUDE=%ACCESS PATH%;%INCLUDE%;

cl /c /W3 /J /MD <mark>/Od /Zi</mark> /DWIN32 /D\_NTSDK /D\_CRT\_SECURE\_NO\_WARNINGS GETPOINT.C

LIB /MACHINE:X64 /OUT:GETPOINT.LIB /DEF:GETPOINT.DEF > NUL

LINK @GETPOINT.LNK

2. リンク・コントロールファイルに「/DEBUG」を追加します。

| /DEBUG    |  |  |  |
|-----------|--|--|--|
| /DLL      |  |  |  |
| /manifest |  |  |  |
| •         |  |  |  |
| •         |  |  |  |

デバッグ方法(2/4)

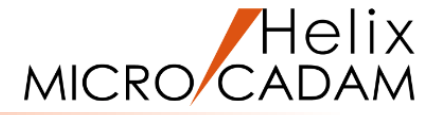

- 3. コンパイル・リンク用のコマンドプロンプトからオプションを追加したバッチファイルを実行して コンパイル・リンクします。
- 4. 同じコマンドプロンプトから「Microsoft Visual Studio」を起動します。

コマンドプロンプトで"devenv"と入力して[Enter]

| אלגעם אלגעם אלגעם אלגער אלגער א<br>אלגער אלגער א<br>אלגער אלגער אלגער אלגער אלגער אלגער אלגער אלגער אלגער אלגער אלגער אלגער אלגער אלגער אלגער אלגער אלגער אלגער אלגער אלגער אלגער אלגער אלגער אלגער אלגער אלגער אלגער אלגער אלגער אלגער אלגער אלגער אלגער אל<br>אלגער אלגער אלגער אלגער אלגער אלגער אלגער אלגער אלגער אלגער אלגער אלגער אלגער אלגער אלגער אלגער אלגער אלגער אלגער אלגער אלגער אלגער אלגער אלגער אלגער אלגער אלגער אלגער אלגער אלגער אלגער אלגער אלגער אלגער אלגער אלגער אלגער אלגעראגער אלגער אלגער אלגער אלגער אלגער אלגער אלגער אלגער אלגער אלגער אלגערעע<br>אלגעראגעראעראלגעראלגעראעראגעראלגעראעראגעראגערעראגעראעראגעראעראגעראגעראעראגעראעראגעראעראעראגערעראגעראעראגעראעראגעראג | _ | × |
|----------------------------------------------------------------------------------------------------|---|---|
| Microsoft Windows [Version 10.0.19044.1826]<br>(c) Microsoft Corporation. All rights reserved.                                                                                                    |   | ^ |
| C:¥Users¥>cd ¥mchelix¥HDD¥ACCESS¥PRACTICE2                                                                                                    |   |   |
| C:¥mchelix¥HDD¥ACCESS¥PRACTICE2>getpoint.bat<br>Microsoft(R) C/C++ Optimizing Compiler Version 19.00.24215.1 for x64<br>Copyright (C) Microsoft Corporation. All rights reserved.                                                                                                    |   |   |
| GETPOINT.C<br>Microsoft (R) Incremental Linker Version 14.00.24215.1<br>Copyright (C) Microsoft Corporation. All rights reserved.                                                                                                    |   |   |
| /DEBUG<br>//LL<br>/Manifest<br>/OUT:GETPOINT.DLL<br>/MAP:GETPOINT.DBJ<br>GETPOINT.OBJ<br>GETPOINT.EXP<br>MCACC1.LIB<br>MSVCRT.LIB OLDNAMES.LIB KERNEL32.LIB GDI32.LIB USER32.LIB<br>COMDLG32.LIB WSOCK32.LIB<br>Microsoft (R) Manifest Tool version 10.0.10011.16384<br>Copyright (c) Microsoft Corporation 2012.<br>All rights reserved.                                                                                                    |   |   |
| C:¥mchelix¥HDD¥ACCESS¥PRACTICE2>devenv_                                                                                                    |   |   |

デバッグ方法(3/4)

- 「Microsoft Visual Studio」 が起動します。
   メニュー[ファイル]の[開く]-[プロジェクト/ソリューション]を 選択します。
- 「プロジェクトを開く」ダイアログが表示されるので、
   「c:¥mchelix¥HDD」から
   実行プログラム「mcw.exe」を選択します。
- 7. メニュー[ファイル]の[開く]-[ファイル]を選択します。
- 「ファイルを開く」ダイアログが表示されるので、
   「 c:¥mchelix¥HDD¥ACCESS¥PRACTICE2」から
   ソースファイル「GETPOINT.C」を選択します。

ソースコードが表示されます。

|                 | 開く(O)     |         |         |             | • { | 1  | プロジェクト/ソリ: | ューション(P) | ) | Ctrl+Shift+O |  |
|-----------------|-----------|---------|---------|-------------|-----|----|------------|----------|---|--------------|--|
|                 | 閉じる(C)    |         |         |             |     | 9  | Web サイト(E) |          |   | Shift+Alt+O  |  |
| ×               | ソリューションを閉 | じる(T)   |         |             |     |    | ソース管理から開   | ≣<(O)    |   |              |  |
|                 | 選択されたファイル | を上書き保   | 存(S)    | Ctrl+S      | 1   | a. | チーム プロジェクト | ►(T)     |   |              |  |
|                 | 選択したファイルに | 名前を付け   | て保存(A)  |             | 1   | •  | ファイル(F)    |          |   | Ctrl+O       |  |
| - <sup>20</sup> | すべて保存(L)  |         |         | Ctrl+Shift+ | s   |    | 変換(C)      |          |   |              |  |
|                 | テンプレートのエク | スポート(E) |         |             |     |    |            |          |   |              |  |
|                 | ペ−ジ設定(U)  |         |         |             |     |    |            |          |   |              |  |
| •               | 印刷(P)     |         |         | Ctrl+P      |     |    |            |          |   |              |  |
|                 | アカウントの設定( | I)      |         |             |     |    |            |          |   |              |  |
|                 | 最近使ったファイノ | ↓(F)    |         |             | •   |    |            |          |   |              |  |
|                 | 最近使ったプロジ  | ェクトとソリュ | ーション(J) |             | •   |    |            |          |   |              |  |
| x               | 終了(X)     |         |         | Alt+F4      |     |    |            |          |   |              |  |
|                 |           |         |         |             |     |    |            |          |   |              |  |
|                 |           |         |         |             |     |    |            |          |   |              |  |
|                 |           |         |         |             |     |    |            |          |   |              |  |

| 開く<br>追加<br>閉し<br>図<br>2<br>2<br>3<br>2<br>3<br>3<br>3<br>3<br>3<br>3<br>3<br>3<br>3<br>3<br>3<br>3<br>3<br>3<br>3 | <mark>&lt;(O)</mark><br>- ★宮理に追加<br>加(D)<br>じる(C)<br>リューションを閉じる(T)<br>SNOSHO の保存(S) | Ctrl+S       | ・ 倍<br>・<br>症 | プロジェクト/ソリューション(P)<br>Web サイト(E)<br>ソース管理から開く(O)<br>チームプロジェクト(T)<br>ファイル(F) | Ctrl+Shift+O<br>Shift+Alt+O |   |  |
|----------------------------------------------------------------------------------------------------|-------------------------------------------------------------------------------------|--------------|---------------|----------------------------------------------------------------------------|-----------------------------|---|--|
| リー<br>追加<br>同し<br>図<br>2<br>2<br>3<br>2<br>3<br>3<br>3<br>3<br>3<br>3<br>3<br>3<br>3<br>3<br>3<br>3<br>3<br>3<br>3 | スモミニュロル<br>加(D)<br>じる(C)<br>リューションを閉じる(T)<br>SNOSHO の保存(S)                          | Ctrl+S       | •<br>ta       | Web サイト(E)<br>ソース管理から開く(O)<br>チームプロジェクト(T)<br>ファイル(F)                      | Shift+Alt+O                 |   |  |
| <ul> <li>閉し</li> <li>ソリ</li> <li>ERS</li> <li>選ば</li> <li>す^</li> <li>テン</li> <li>ペー</li> </ul>                    | じる(C)<br>リューションを閉じる(T)<br>ISNOSHO の保存(S)                                            | Ctrl+S       | ta<br>😩       | チーム プロジェクト(T)<br>ファイル(F)                                                   |                             | _ |  |
| × ソリ<br>ERS<br>選打<br>すへ<br>テン                                                                                      | リューションを閉じる(T)<br>ISNOSHO の保存(S)                                                     | Ctrl+S       | 21            | ファイル(F)                                                                    |                             |   |  |
| <ul> <li>ERS</li> <li>選択</li> <li>す^</li> <li>テン</li> <li>ペー</li> </ul>                                            | SNOSHO の保存(S)                                                                       | Ctrl+S       |               |                                                                            | Ctrl+O                      |   |  |
| ・<br>・<br>・<br>・<br>・<br>・<br>・<br>・<br>・<br>・<br>・<br>・<br>・<br>・                                                 | 択したファイルに名前を付けて保存(A)                                                                 |              |               | 変換(C)                                                                      |                             |   |  |
| D ^-                                                                                                    | べて保存(L)<br>ンプレートのエクスポート(E)                                                          | Ctrl+Shift+S |               |                                                                            |                             |   |  |
| 🖶 印刷                                                                                                    | −ジ設定(U)<br>刷(P)                                                                     | Ctrl+P       |               |                                                                            |                             |   |  |
| アカ                                                                                                    | カウントの設定(I)                                                                          |              |               |                                                                            |                             |   |  |
| <b>最</b> 〕<br>最〕                                                                                                   | 近使ったファイル(F)                                                                         |              | ;             |                                                                            |                             |   |  |
| × 終.                                                                                                    | 近使ったプロジェクトとソリューション(J)                                                               |              |               |                                                                            |                             |   |  |

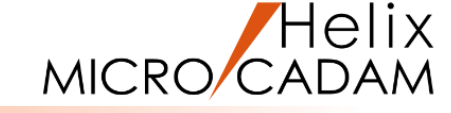

デバッグ方法(4/4)

etpoint.c 🕘

国 その他のファイル

64

65

66

67

68

69

70

76

77

78

79

80

83 0

87

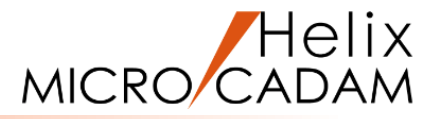

ウィンドウ(W) ヘルプ(H) 1 위에서 -

ーバル スコープ)

10);

停止したい行を選択

FOUND GROUP, 1L, 1L, &prsbtn );

F5

F11

F10

F9

Ctrl+Shift+F9

Ctrl+F5

Alt+F2

Ctrl+Alt+P

9. デバッグで停止したい行を選択して、メニュー[デバッグ]の mcw - Microsoft Visual Studio ファイル(F) 編集(E) 表示(V) プロジェクト(P) ビルド(B) デバッグ(D) チーム(M) ツール(T) テスト(S) 分析(N) G • D 📅 • 🖕 💾 🚰 🥠 • 🤆 • ウィンドウ(W) [ブレークポイントの設定/解除]または[F9]でブレーク グラフィックス(C) - 4 × getpoint.c 🕘 🗵 デバッグの開始(S) 国 その他のファイル p. ールボックスの検索 デバッグなしで開始(H) ポイントを設定します。 ▲ 全般 図 パフォーマンス プロファイラー(F).. 56 このグループには使用可能なコントロー d<sup>\$7</sup> プロセスにアタッチ(P)... ルがありません。項目をこのテキスト上 58 その他のデバッグターゲット(H) 10. メニュー[デバッグ]の[デバッグ開始]またはツール・バーの にドラッグして、ツールボックスに追加し 59 てください。 60 プロファイラー 61 ステップ イン(L) 62 63 [開始]で実行します。 ステップオーバー(O) mcw - Microsoft Visual Studio 64 ブレークポイントの設定/解除(G) ファイル(E) 編集(E) 表示(V) プロジェクト(P) ビルド(B) デバッグ(D) チーム(M) テスト(S) 分析(N) 65 ▶ 開始 ▾│ 🞜 🚽 🔚 🌾 📋 66 G - O 📅 - 🖕 🔛 🖉 🤊 - C - 🗌 ブレークポイントの作成(B) 6 11. MC Helixが起動しますので すべてのブレークポイントの削除(D) -ルボックス 68 etpoint.c 69 ールボックスの検索 P 国 その他のファイル iflgar[0] = 52L; iflgar[1] = 0L; iflgar[2] = 0L; ▲ 全般 すべてのデータヒントをクリア(A) <アクセス> 【選択リスト】から データヒントのエクスポート(X)... このグループには使用可能なコントロー retc = MC\_bubegn (1L, iflgar, ioutar, 1 ルがありません。項目をこのテキスト上 if ( retc ) goto exit; データヒントのインポート(Y)... 74 にドラッグして、ツールボックスに追加し 75 てください。 modear[0] カプション(O)… 76 modear[1] = OL; modear[2] = 12L; プログラムを実行します。 mcw のプロパティ... retc = MC\_bumode ( 1L, modear, 10L ); if ( retc ) goto exit; 79 /\* Check Group Elements \*/ 80 istart = OL; mcw (デバッグ中) - Microsoft Visual Studio /\* Open Resource File \*/ 8 istop = OL; retc = MC\_msginit ( 8L, "getptmsg" ); ファイル(E) 編集(E) 表示(V) プロジェクト(P) ビルド(B) デバッグ(D) チーム(M) ツール(D) テスト(S) 82 motrio = OL if (retc) goto exit; 83 MC butgrp ( 900L, 1L, istart, istop, mptrln, mptrar, &numptr, nptrar, 5L ); 69 G - O 🖄 - 🖕 💾 🧬 🗇 - ペー ▶ 続行(C) • 🟓 📑 /\* Set the block of message \*/ 84 l numptr == retc = MC msgsetbk ( BLK MSG SP8 ); 85 プロセス [3348] mcw.exe if ( retc ) goto exit; 88 MC msgbox ( MSG N msæblk = 1L; 87 goto exit; /\* Save Current View \*/ -88 (グローバル スコープ) MC\_bucds( 2L, 1L, 1L, &save\_ivudet, &numb if ( save\_ivudet == 1000L ) save\_ivudet = 0L; retc = MC bumode ( 1L, modear, 10L ); if (retc) goto exit; /\* Check Group Elements \*/ istart = OL; /\* Open Resource File \*/ istop = OL; mptrln = OL; retc = MC msginit (8L, "getptmsg"); MC\_butgrp ( 900L, 1L, istart, istop, mptrin, mptrar, &numptr, nptrar, 5L ); if (retc) goto exit; if ( numptr == 0 /\* Set the block of message \*/ MC msgbox ( MSG NOT FOUND GROUP, 1L, 1L, &prsbtn ); retc = MC msgsetbk ( BLK MSG SP8 ); goto exit: if ( retc ) goto exit; msgblk = 1L; /\* Save Current View \*/ 10. で[開始]後にダイアログ・ボックスで続行するか否かを MC bucds( 2L, 1L, 1L, &save ivudet, &number, 10 ); if ( save\_ivudet == 1000L ) save\_ivudet = 0L; 問い合わせてきたら[はい]を押して続行してください。 /\* Check Group Elements \*/ istart = OL; istop = AL: MC\_butgrp ( 900L, 1L, istart, istop, mptrln, mptrar, &numptr, nptrar, 5L ); 11. でブログラム実行後にブレークポイントで停止したら MC msgbox ( MSG NOT FOUND GROUP, 1L, 1L, &prsbtn ); デバッグしてください。 goto exit;

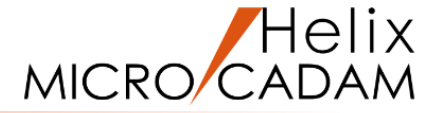

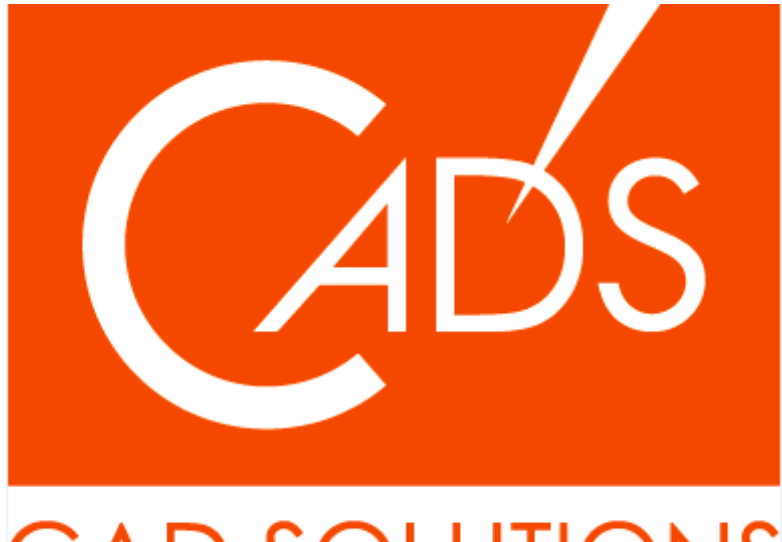

## CAD SOLUTIONS

※当資料内の文章・画像・商標等(以下、「データ」)に関する著作権とその他の権利は、弊社または原著作者、その他の権利者のものです。企業等が非営利目的で使用する場合、個人的な使用を目的とする場合、その他著作権法により認められている場合を除き、データは弊社、原著作者、その他の権利者の許諾なく使用することはできません。

※データ等のご利用またはご利用できなかったことによって生じた損害については、弊社は一切の責任を負わないものとし、いかなる損害も補償をいたしません。

※掲載されている内容は2022年8月時点のものです。内容は、事前の予告なしに変更することがあります。

MICRO CADAM、MICRO CADAM Helix は、株式会社CAD SOLUTIONSの商標です。 他の会社名、製品名およびサービス名等はそれぞれ各社の商標です。